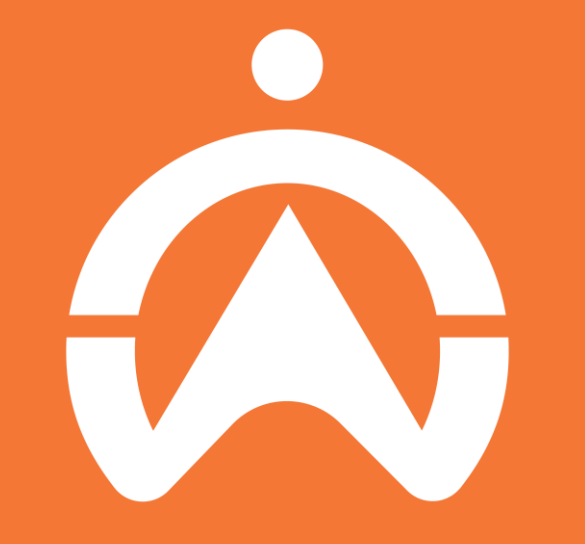

#### Fleet Web User Guide A Guide Through Cartrack Fleet Web Revision 6.6

## **TABLE OF CONTENTS**

List

Introduction Login

Maps

Going to the right page Get Login Details Login: Administrator Login: Sub user Forget Password: Administrator Forget Password: Sub User Overview **Display Settings** Trip comparison Different layout Vehicle History: Overview Vehicle History: Timeline Vehicle History: Graph Vehicle History: Table **Additional Feature** 

Vehicle: Overview Vehicle: Group Management Vehicle: Profile Management Driver: Overview **Driver: Group Management** Driver: Profile Management Driver Id Tag: Management Driver Id Tag: Permissions POI: Overview **POI: Creation** POI: Management Geofences: Overview Geofences: Group Management Geofences: Creation Geofences: Management Routes: Overview Routes: Add Route Routes: Add Route Plan

Set up Overview Live Management Favourites Information On Demand Report Schedule Report Alerts & Berninders Alerts: Feed Alerts: Active Alerts: Creation **Reminders:** Overview **Reminders: Creation** Admin account settings Sub User Overview Sub User Creation Sub User Management Import Function

Dashboard

Reports

Settings

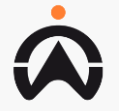

## **INTRODUCTION: GOING TO THE RIGHT PAGE**

- **1.** Use Google Chrome to access Fleetpage
- 2. Search for "Cartrack" according to the country you are based in
- **3.** All User fleet page is country specific according to the country the account is registered in

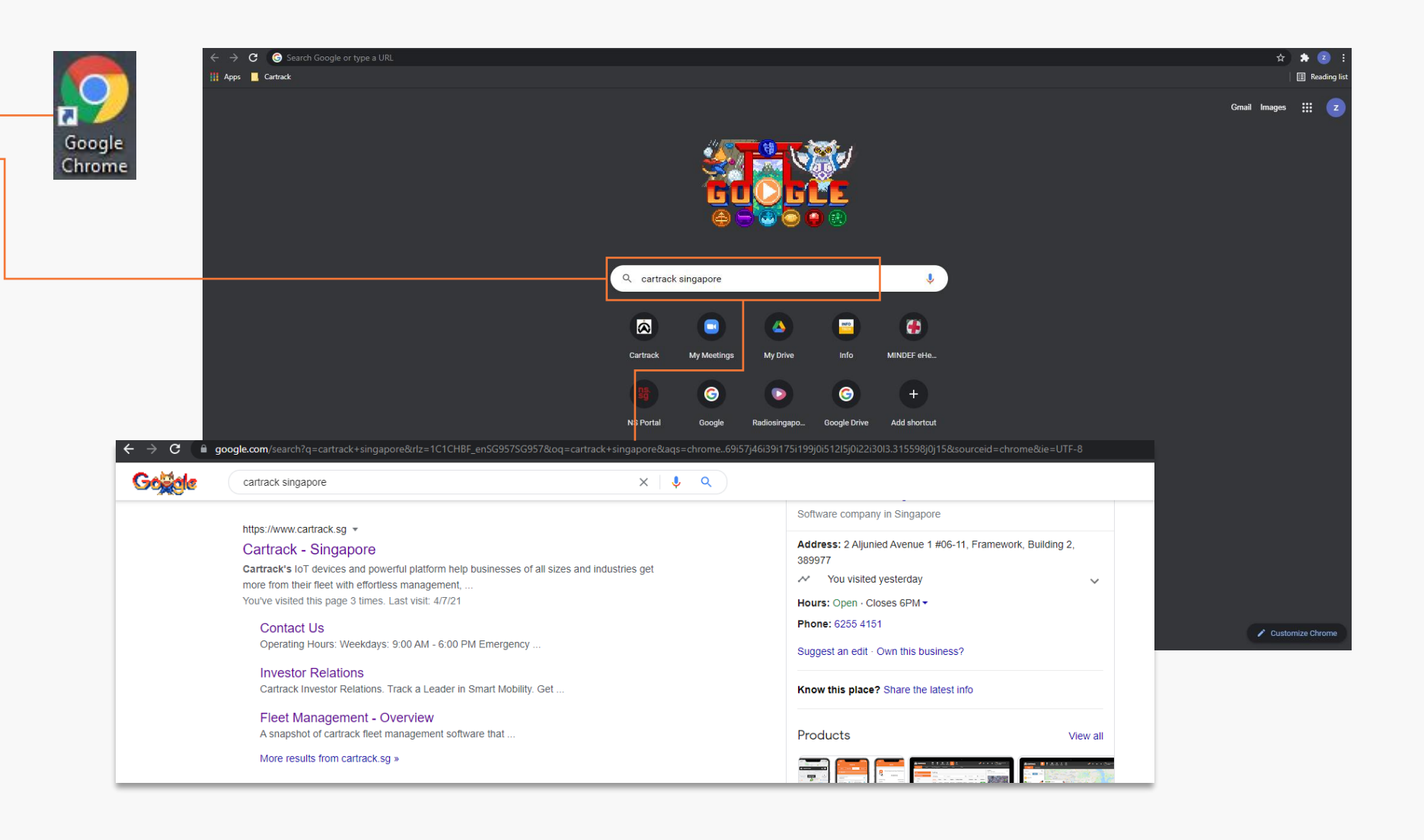

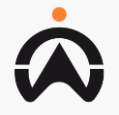

## **LOGIN: GET LOGIN DETAILS**

- 1. Open the app and tap "Get my login details" Input the details accordingly
- 2. For Sub user, please contact Administrator user

| We      | Icome to Cartrack    | G              |
|---------|----------------------|----------------|
|         | Log In               | He<br>Cł<br>ve |
|         | Get my Login Details |                |
|         | Or                   | *              |
|         | Sign Up              |                |
| English | •                    |                |

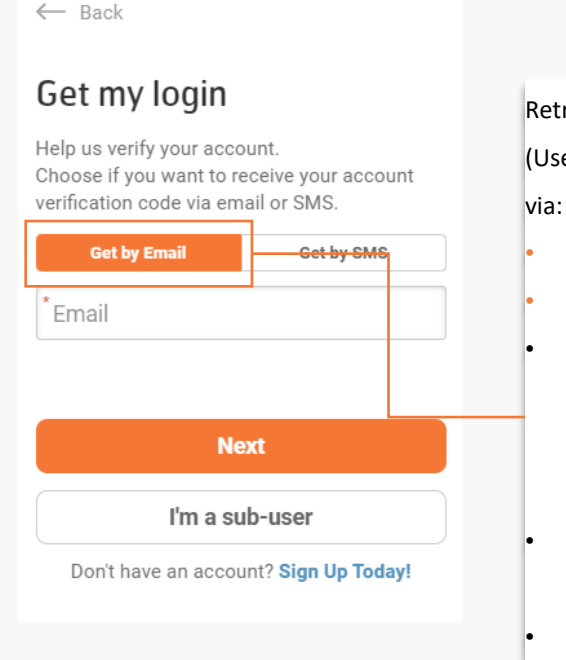

Retrieve Admin LOGIN DETAILS
(Username & Password) either
"Get by Email" or
"Get By SMS"
Email/Phone number
MUST be the one
registered under
Cartrack account.
Users to select their
'country of registration'.
Users receives a
'Verification Code' via
email or sms (next slide)

#### $\leftarrow$ Back

#### Get my login

Help us verify your account. Choose if you want to receive your account verification code via email or SMS.

|     | <del>Bet by E</del> i | mail      | Get by SMS           |  |  |  |  |  |  |  |
|-----|-----------------------|-----------|----------------------|--|--|--|--|--|--|--|
| +65 | -                     | *Phone    |                      |  |  |  |  |  |  |  |
|     |                       |           |                      |  |  |  |  |  |  |  |
|     | Next                  |           |                      |  |  |  |  |  |  |  |
|     |                       |           |                      |  |  |  |  |  |  |  |
|     |                       | l'm a s   | ub-user              |  |  |  |  |  |  |  |
| Do  | n't have              | e an acco | ount? Sign Up Today! |  |  |  |  |  |  |  |
|     |                       |           |                      |  |  |  |  |  |  |  |

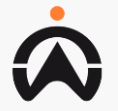

## **LOGIN: GET LOGIN DETAILS**

- 1. Input the one time pin send to either email or mobile to verify identity
- 2. Password enter must meet the requirement stated

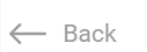

#### Check your email!

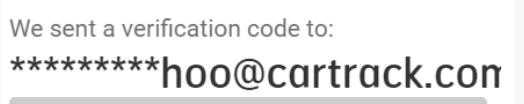

Please note your verification code is valid for 30 minutes. Insert your code here. 7 6 9 6

Verify Code

Resend Code

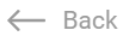

#### Reset your password

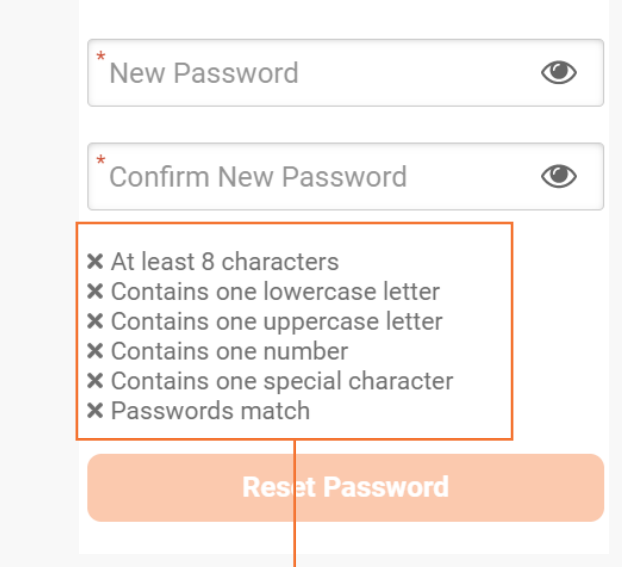

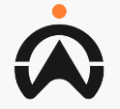

#### **LOGIN: LOGIN** Administrator

- **1.** Select Log in
- 2. Choose Admin tab to login as administrator, input all the required details and select the country
- **3.** Admin is an user who has full access and permission to the account

|   | Welcome to Cartrack  |   | Welcome                       |                    |  |  |  |  |
|---|----------------------|---|-------------------------------|--------------------|--|--|--|--|
| r |                      |   | Admin                         | Sub-user           |  |  |  |  |
|   | Log In               |   | * USERNAME/EMAIL<br>CART00003 |                    |  |  |  |  |
|   | Get my Login Details | - | * PASSWORD                    | ۲                  |  |  |  |  |
|   | Or                   |   | Forgot use                    | ername or password |  |  |  |  |
|   | Sign Up              |   | LANGUAGE<br>English           | -                  |  |  |  |  |
|   |                      |   | Stay Logged In                |                    |  |  |  |  |
|   | English -            |   | Log I                         | n                  |  |  |  |  |
|   |                      |   | Don't have an accoun          | t? Sign Up Today!  |  |  |  |  |

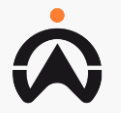

### LOGIN: LOGIN SUB USER

- **1.** Select Log in
- 2. Choose Sub User tab to login as Sub User, input all the required details and select the country
- **3.** Sub User is a user created by Admin with limited access and permission to the account

| Welcome to Cartrack  |   | Welcome                       |                       |  |  |  |
|----------------------|---|-------------------------------|-----------------------|--|--|--|
|                      |   | Admin                         | Sub-user              |  |  |  |
| Log In               |   | * USERNAME/EMAIL<br>CART00003 |                       |  |  |  |
| Get my Login Details | - | *Sub-username/Su              | b-user email          |  |  |  |
| Or                   |   | * PASSWORD                    | ۲                     |  |  |  |
| Sign Up              |   | Forgot                        | username or password? |  |  |  |
|                      |   | LANGUAGE<br>English           | -                     |  |  |  |
| English -            |   | Stay Logged In                |                       |  |  |  |
|                      |   | Lo                            | ig In                 |  |  |  |
|                      |   | Don't have an acco            | ount? Sign Up Today!  |  |  |  |

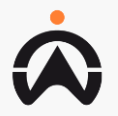

### **LOGIN: FORGET PASSWORD** Administrator

- **1.** Select Forgot Password
- 2. Choose between "Get by Email" or Get by SMS" to obtain one-time password
- **3.** Both email and SMS detail has to be the registered contact detail with Cartrack

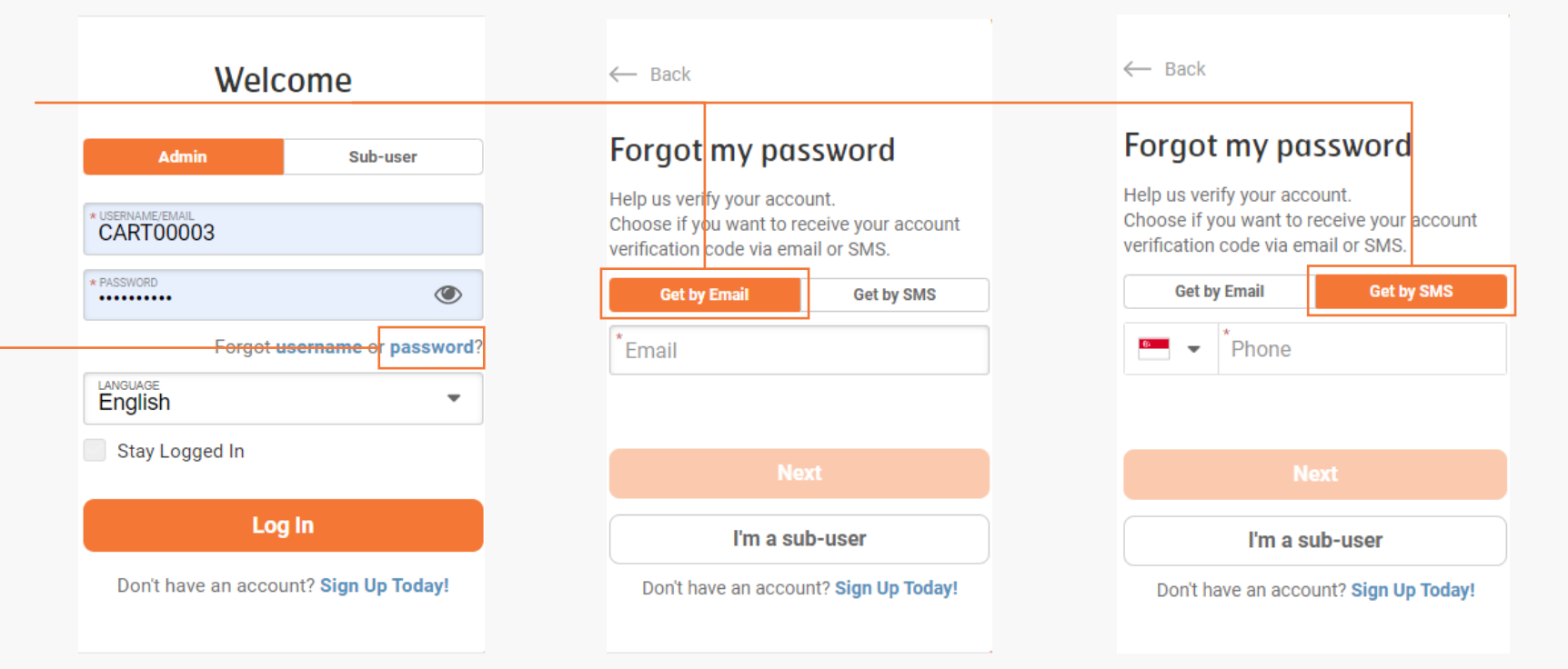

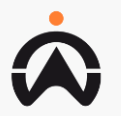

### **LOGIN: FORGET PASSWORD** Administrator

- 1. Input the one time pin send to either email or mobile to verify identity
- 2. Password enter must meet the requirement stated

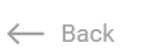

#### Check your email!

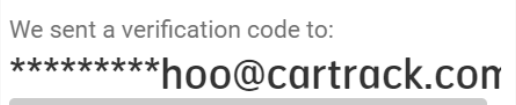

Please note your verification code is valid for 30 minutes. Insert your code here. 7 6 9 6

Verify Code

Resend Code

← Back

#### Reset your password

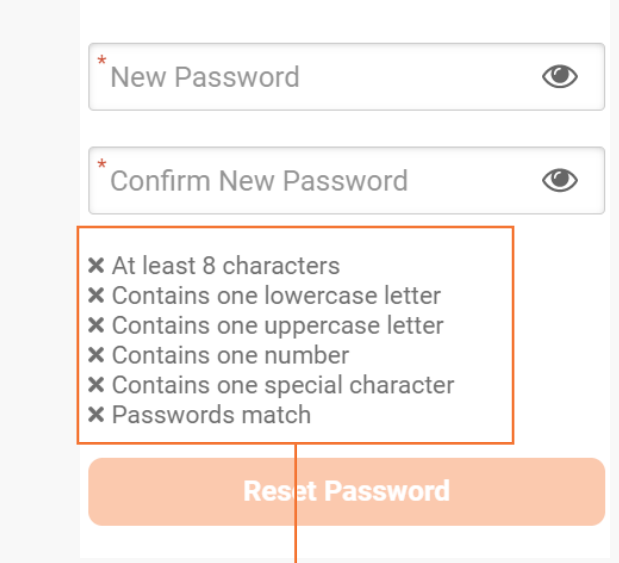

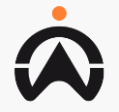

### **LOGIN: FORGET PASSWORD** SUB USER

- Select Forgot Password 1.
- Click on "I'm sub-user" 2.
- Sub-user to contact 3. company admin for login details

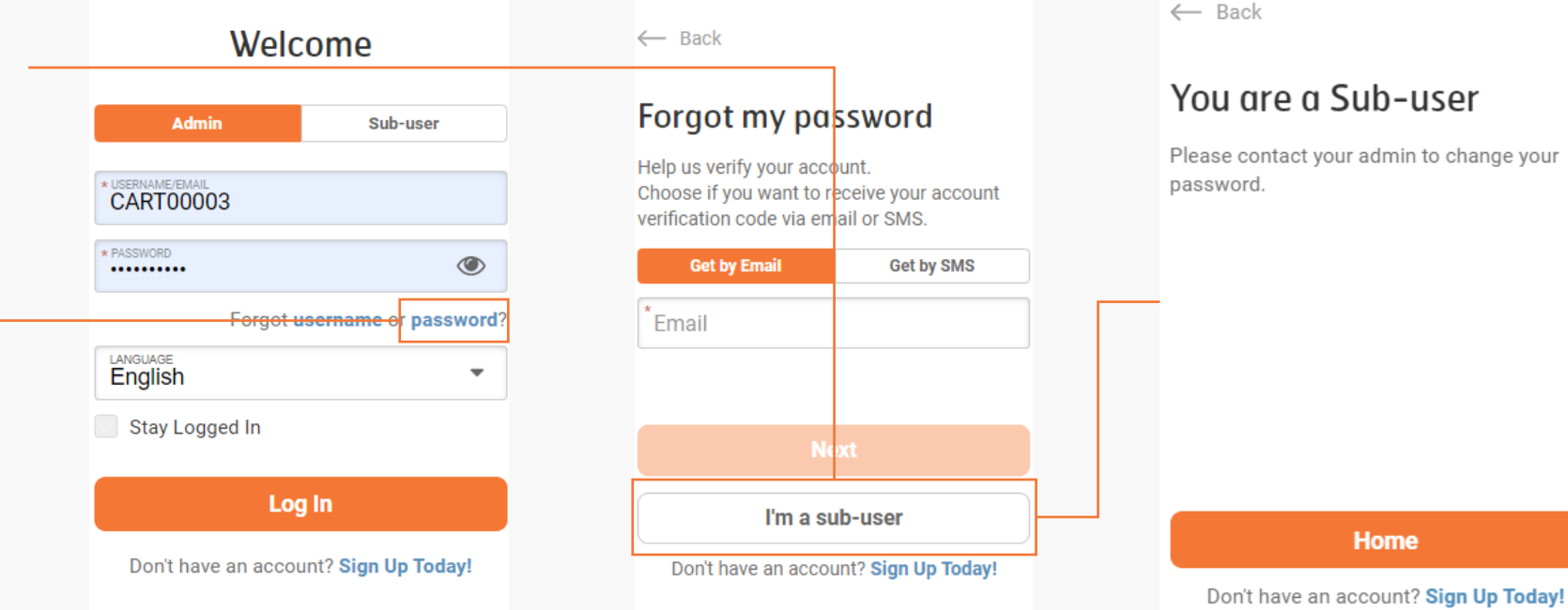

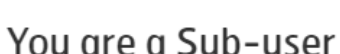

Please contact your admin to change your password.

Home

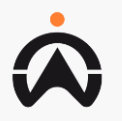

## **MAPS: OVERVIEW**

- Allow User to toggle between 1. vehicle, place or coordinate search
- Hover over any vehicle to have 2. flyout status box to show current vehicle status
- Indicate the vehicle name 3. and the safety rating of the vehicle for the past 8 days of usage
- Vehicle status color code 4.
- Fuel/Battery status color 4. code

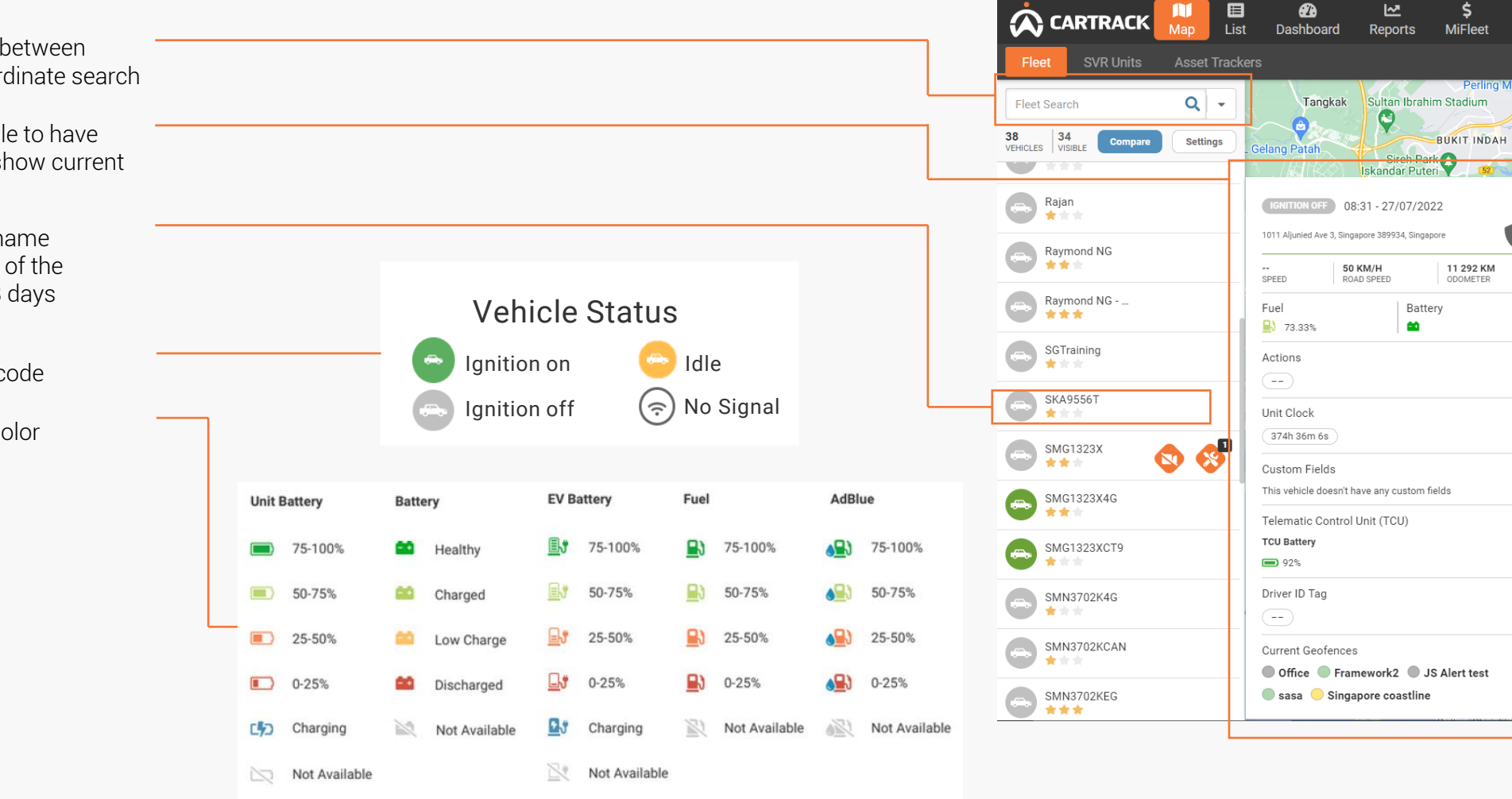

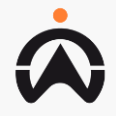

\$

Perling Mall

 $\mathbf{a}$ 

Delivery

~

## **MAPS: DISPLAY SETTINGS**

- Select "Settings" 1.
- 2. User is able to amend the settings on how they want information to be display on the maps

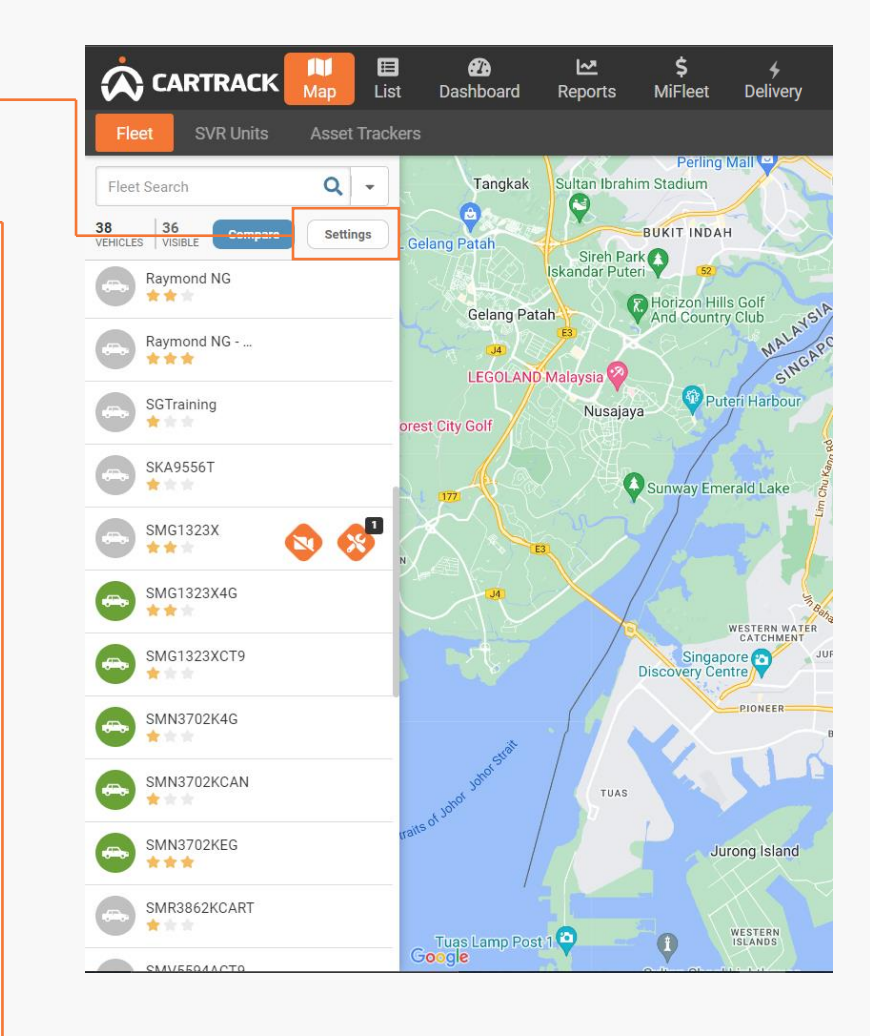

| List Settings           | × Close    |
|-------------------------|------------|
| SORT BY<br>Alphabetical | ·          |
| Filter Vehicles By      |            |
| Driving                 | •          |
| Idling                  | •          |
| Ignition Off            | •          |
| No Signal               | (î:        |
| Driver Assigned         | *          |
| No Driver Assigned      | <u>*</u> × |
| No GPS                  | <b>Q</b>   |
| Filter Geofences By     |            |
| Colors                  | •          |
| Filter POIs By          |            |
| Colors                  | •          |
| Vehicle Display Name    |            |
| Vehicle Name            |            |
| ○ Registration          |            |
| O Description           |            |
| O Description 2         |            |
| O Description 3         |            |
|                         |            |

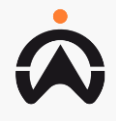

Vehicle Map Labels

Vehicle Name

Registration

Description

Description 2

Description 3

Odometer

Clock (Raw)

Enable Groups

Use Vehicle Icon Colour

Location

Other

Driver

## **MAPS: TRIP COMPARISON**

- **1.** Select "Compare"
- 2. Input all necessary details to compare, click "Apply"
- **3.** Details for comparison will be display accordingly on the map and data form

| Filet SVK Units Asset Hack                                                      | Fleet SVR Units Asset Trackers                                                                                          | The SVICULIUS ASSET HACKEIS                                                                                                |
|---------------------------------------------------------------------------------|----------------------------------------------------------------------------------------------------|----------------------------------------------------------------------------------------------------|
| Fleet Search Q -<br>38 36 Compare Settings<br>VEHICLES VISIBLE Compare Settings | Back Compare Trips You can compare up to 6 trips Clear Apply                                                            | Back Compare Trips You can compare up to 6 trips Clear                                                                     |
| Raymond NG                                                                      | VEHICLE COLOUR Orange                                                                                                   | VEHICLE         87.73         3:26:01           Chester         DISTANCE         3:06:39           DRIVING         DRIVING |
| SGTraining                                                                      | To 30/06/2021                                                                                                    | 30/06/2021<br>09:00 10:17 11:34 12:51 14:08 15:25 1                                                                        |
|                                                                                 | START TIME 09:00 TIME 18:00                                                                                             | VENICLE<br>Alex Lee<br>0<br>DISTANCE<br>0<br>0<br>0<br>0<br>0<br>0<br>0<br>0<br>0<br>0<br>0<br>0<br>0                      |
|                                                                                 | Alex Lee   X Cocour Cyan                                                                                                | 30/06/2021<br>09:00 10:17 11:34 12:51 14:08 15:25 1                                                                        |
|                                                                                 | FROM<br>30/06/2021         TO<br>30/06/2021           START TIME         THO TIME           START TIME         THO TIME | Add Vehicle                                                                                                    |
|                                                                                 | Add Vehicle                                                                                                    |                                                                                                    |
|                                                                                 |                                                                                                    |                                                                                                    |

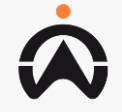

09:00

West Coast Park

oogle

~~

eports

\$

MiFleet

Woodlands Waterfront Pa

## **MAPS: DIFFERENT LAYOUT**

- 1. To toggle between landscape or portrait layout
- 2. Allow user to turn on different layers on the maps
- **3.** Depicts a number of vehicles in close proximity location

#### NOTE:

Geofence is a user defined area to monitor vehicle movement Point of interest is a point on the map that is of important

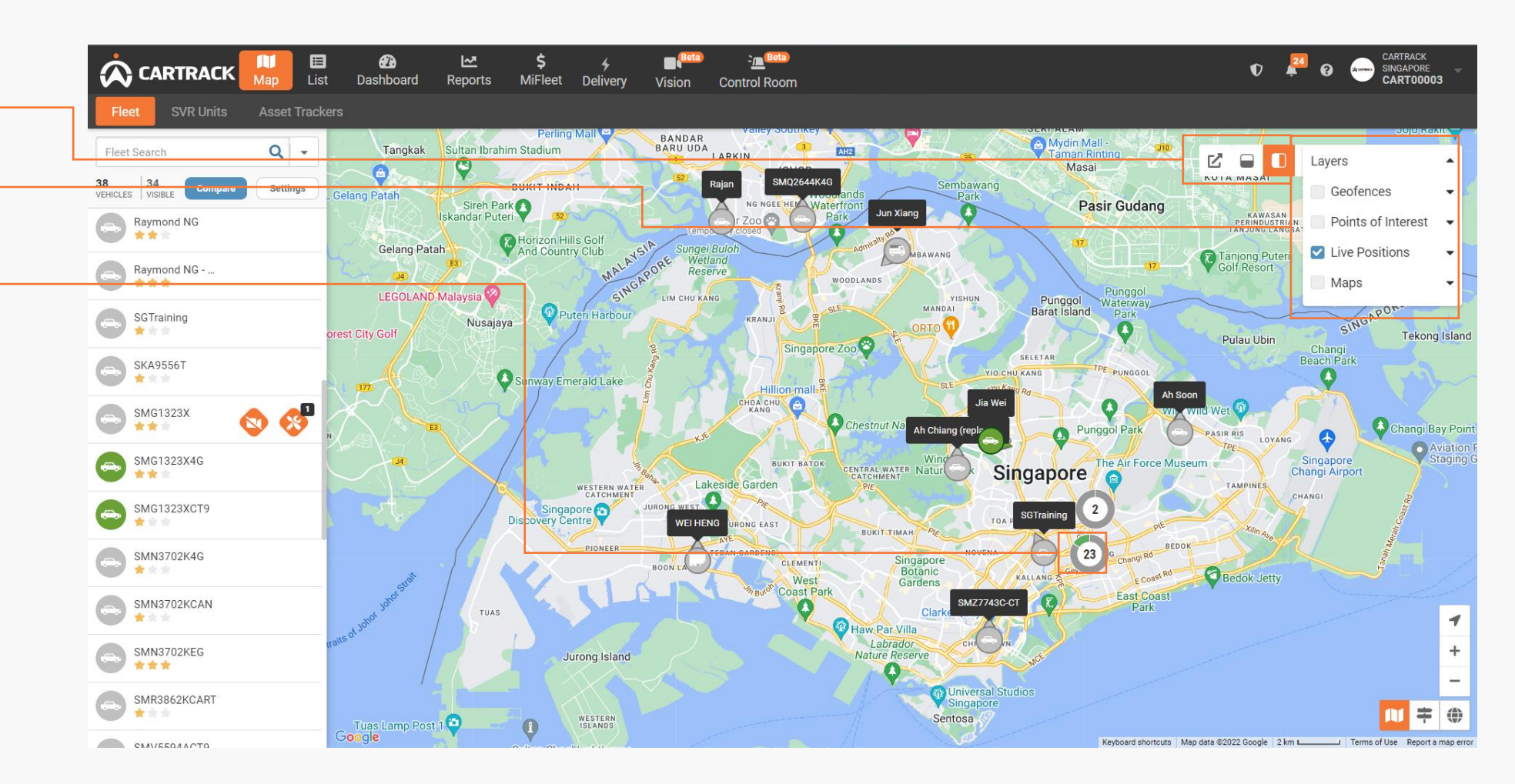

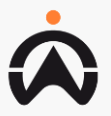

#### MAPS: VEHICLE HISTORY OVERVIEW

- 1. Display information regarding the vehicle selected, current and selected timeframe
- 2. Display vital trip statistics (Travel time, distance, stop time, Idling) of selected date.
- 3. Allows user to download vehicle trip history data in xls, kml and gps

NOTE:

View daily allow user to view up to 8 days of history View all allow user to view up to 22 days of history

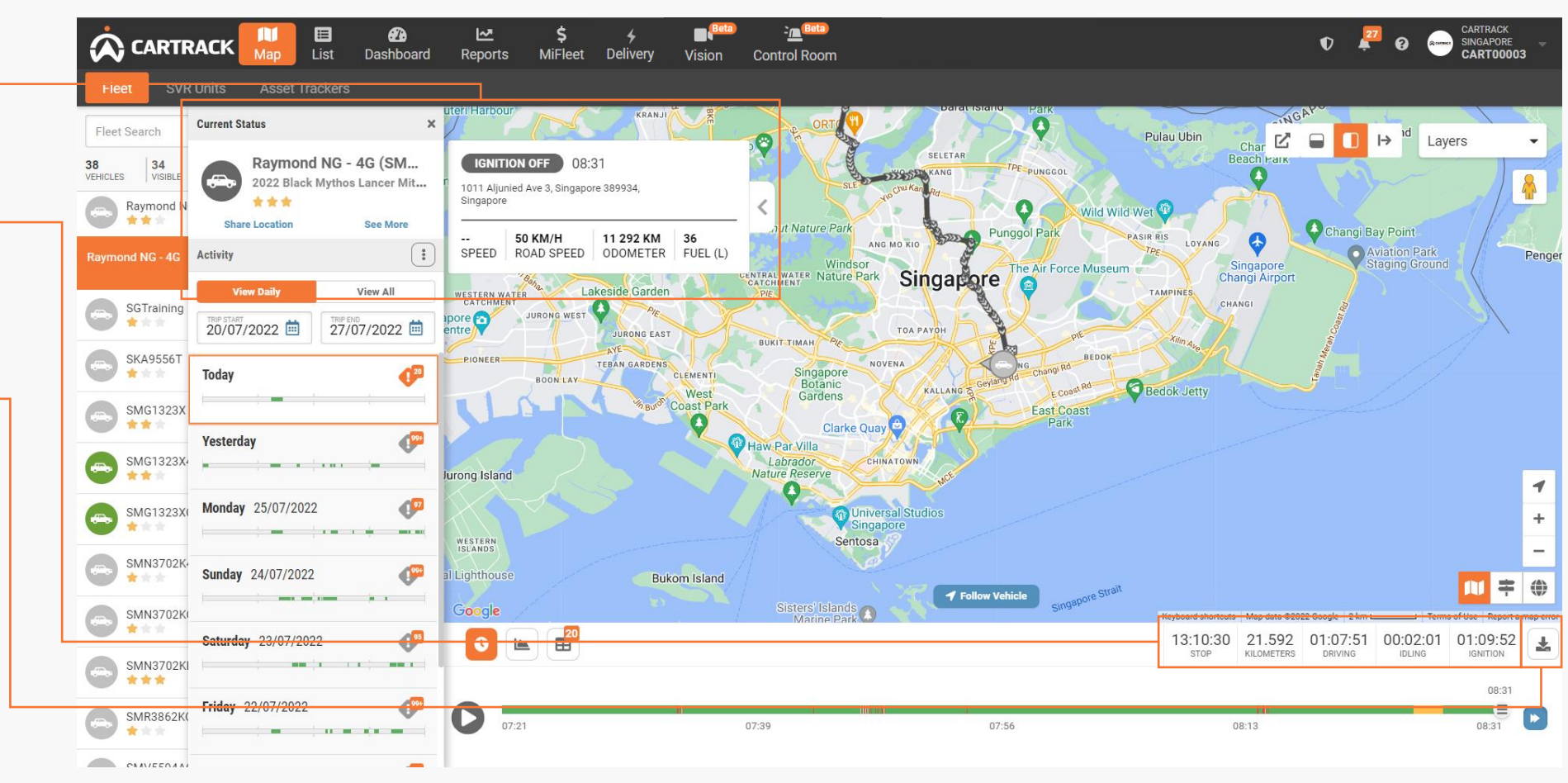

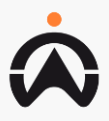

# MAPS: VEHICLE HISTORY

1. Allow user to playback the trip accordingly to the timeline on the map or select a certain time to display vehicle location on map

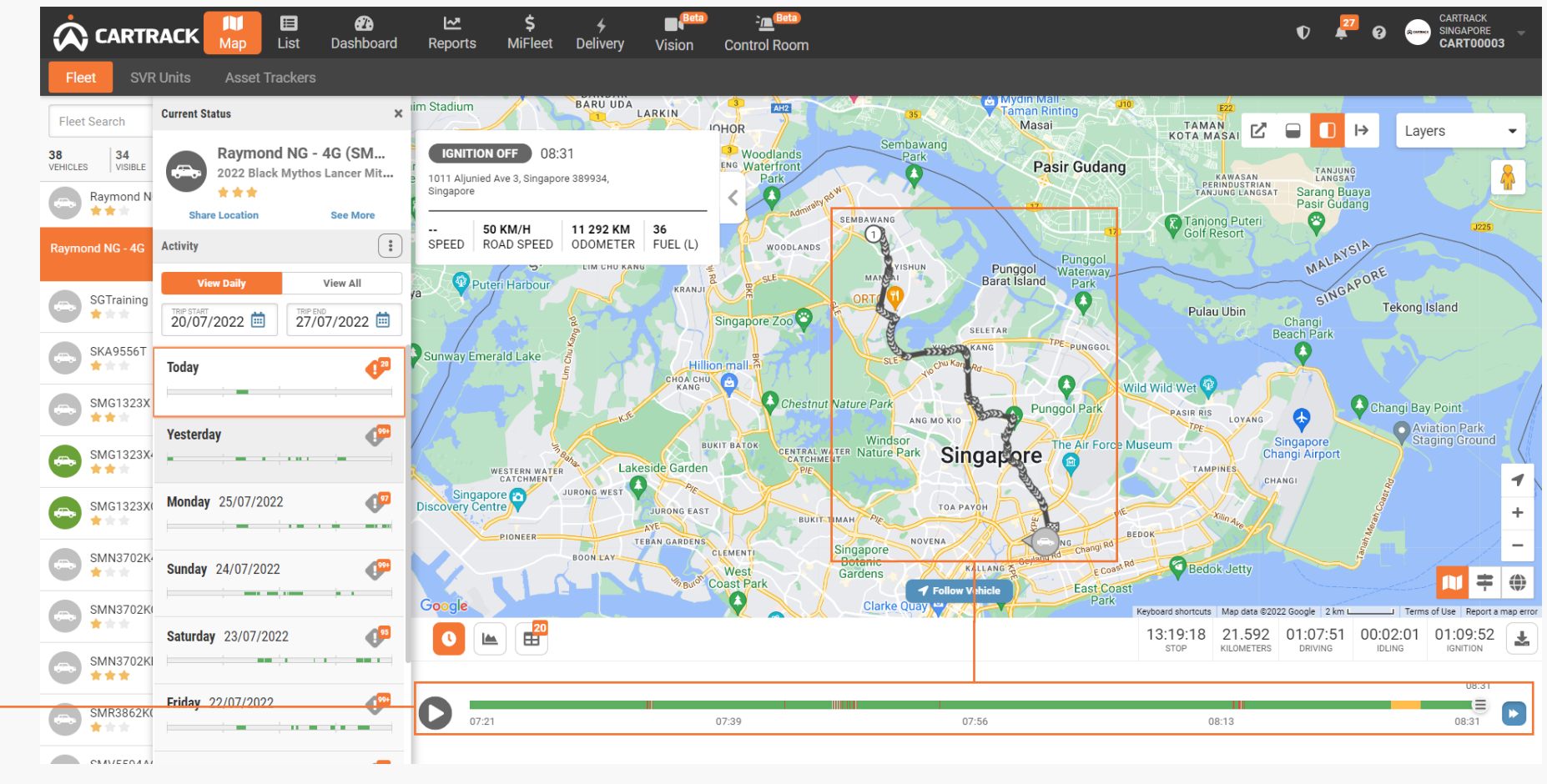

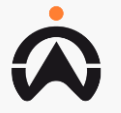

### MAPS: VEHICLE HISTORY GRAPH

1. Allow user to select which is the sensor graph to display and in relation to time or distance

NOTE:

Graph view is applicable to users with Add-on Sensor installed on the vehicle, EG, Fuel sensor, Temperature Sensor, Etc.

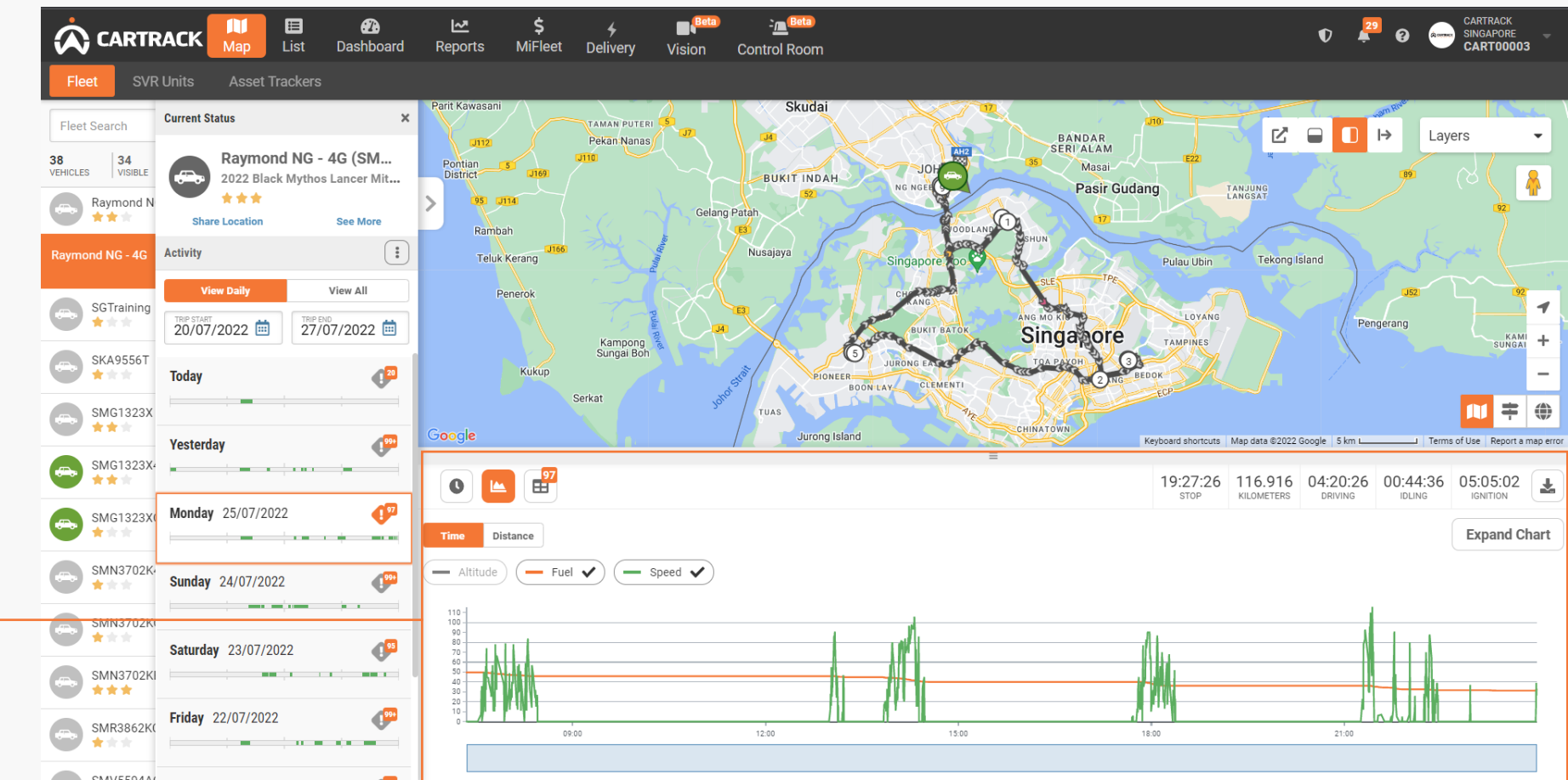

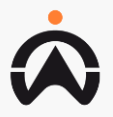

### MAPS: VEHICLE HISTORY TABLE

- 1. Allow user to expand to view more trip detail for the selected trip
- 2. Simplified trip detail, giving user the option to flag, add trip as route or even add details to classified trip as business or personal
- **3.** Allow user to view statistic, route taken on map or even download trip detail.

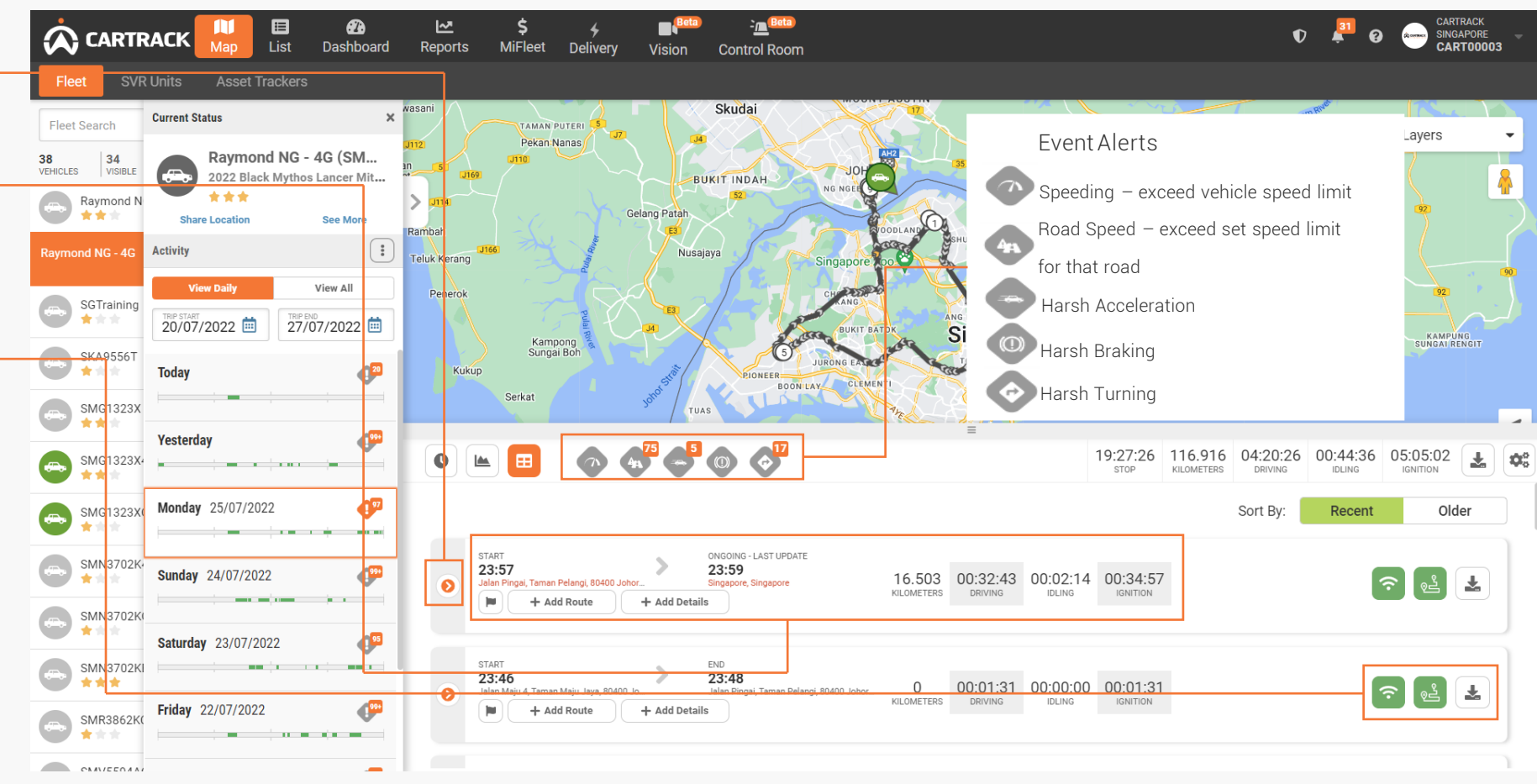

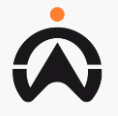

## **MAPS: ADDITIONAL FEATURE**

1. Right click to access additional feature on the map

|--|

| Directions Start,<br>Directions Finish | Mark down starting point and end<br>destination. Fleet Page will use Google<br>Map to generate the route pathline |
|----------------------------------------|----------------------------------------------------------------------------------------------------|
| Clean Directions                       | Remove direction markers                                                                                          |
| Add POI                                | Create a Point of Interest marker at the location (See <u>POI</u> )                                               |
| Add Geofence                           | Add a Geofence at the location (See <u>Geofence</u> )                                                             |
| What's Nearby?                         | Sort vehicle list in order of distance from the location                                                          |
| Measure Distance                       | Built-in distance-measuring tool                                                                                  |
| GPS Coordinates                        | Give you the coordinates of that specific location                                                                |

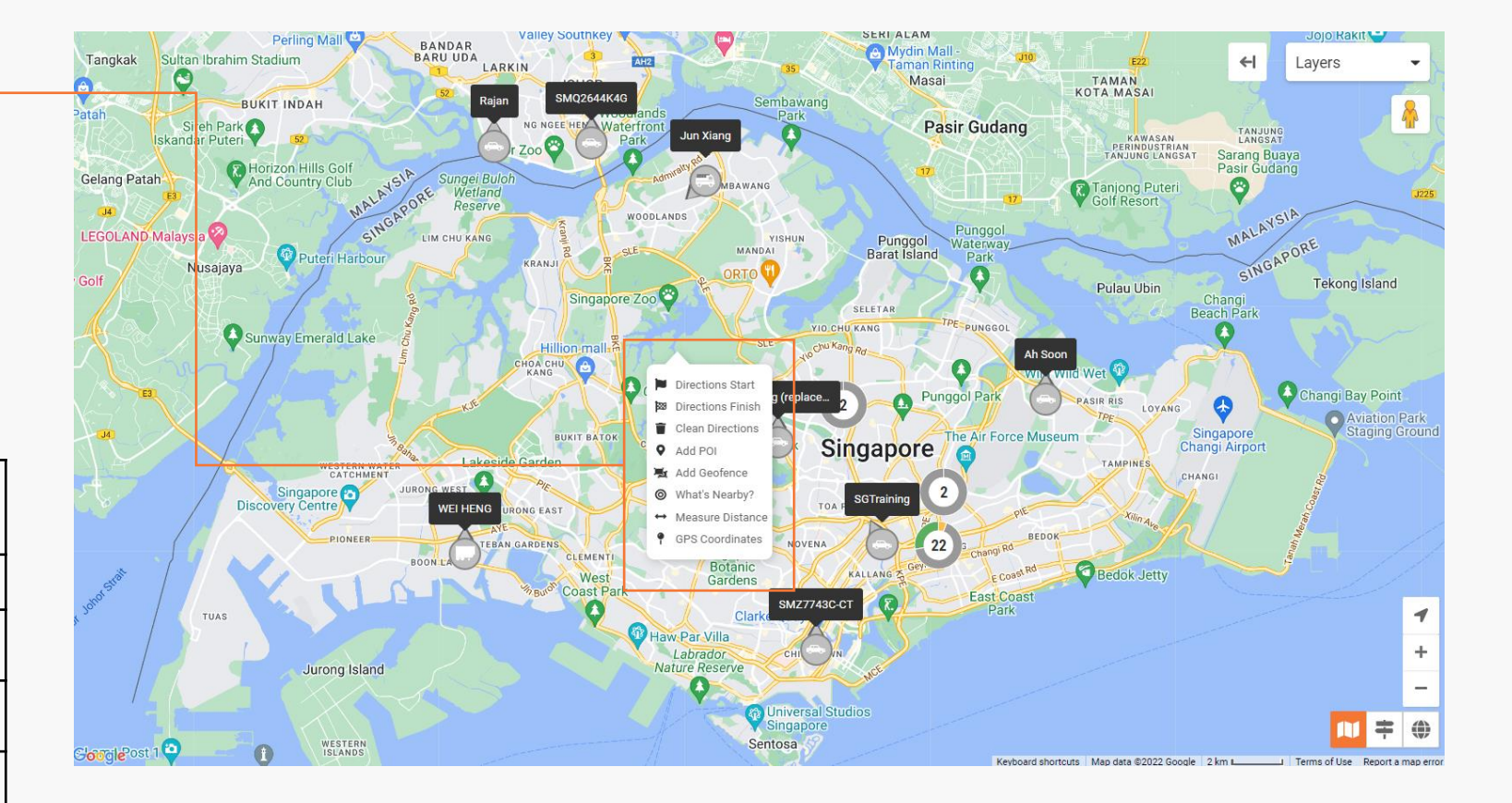

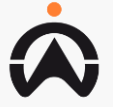

# LIST: VEHICLE

- **1.** Allow user to search for vehicle and select the status filter
- 2. Display vehicle group created in the account
- **3.** Display a list of current vehicle status

|                           | CK Map         | Eist Dashbo                      | )<br>oard Re | <mark>l≁</mark><br>ports M | \$<br>IiFleet Delivery | Vision (                                                                                             | <u>ہ</u> ۔<br>Contro | a <sup>(Beta)</sup><br>I Room                       |           | •                         | D 41       | 2        | <b>4</b> 9       | 0 Ô        | CARTRACK SG<br>CART00003 |
|---------------------------|----------------|----------------------------------|--------------|----------------------------|------------------------|----------------------------------------------------------------------------------------------------|----------------------|-----------------------------------------------------|-----------|---------------------------|------------|----------|------------------|------------|--------------------------|
| Vehicles                  | Drivers Point  | ts of Interest                   | Geofences    | Routes                     | s Trailers             | Asset Tra                                                                                            | ckers                | DVIRs                                               |           |                           |            |          |                  |            |                          |
| Search                    | Q              | status filter<br>Active Vehicles |              | TOTAL VEH                  | IICLES TOTAL GROUPS    |                                                                                                    |                      |                                                     |           |                           |            |          |                  | F          | + Add Group              |
| Sales Team<br>Contains: 5 |                | Cartrack<br>Contains: 0          |              | -                          | CFG I<br>Contains: 1   |                                                                                                    | 1                    | CT Company Cars (Don't Touch!)<br>Contains: 9       | Fitt      | <b>ers SG</b><br>tains: 8 |            |          | sales<br>Contain | s: 7       |                          |
| GroupNameA<br>Contains: 1 | utoCreate011   | North<br>Contains: 3             |              | -                          | East<br>Contains: 4    |                                                                                                    | 1                    | North East<br>Contains: 4                           | Gia       | nt Tampines<br>tains: 4   |            |          |                  |            |                          |
| Vehicle Name ᅌ            | Registration 🗢 | Status 🗢                         | Score ≑      | Speed 🗢                    | Home Geofence 🗢        | Current<br>Geofence                                                                                  | \$                   | Location 🗢                                          |           |                           | VIN <      | ÷        | I                | )efects 🗢  | ¢                        |
| Ah Chiang                 | JQW9738        | 🔊 514 days                       |              | 56 km/h                    |                        | Malaysia Brid<br>POINorth, Adr<br>Geofence test                                                      | ge,<br>nin<br>ting   | Singapore                                           |           |                           | JKAE<br>40 | R250CCD  | A264             | 12 Defects |                          |
| Ah Kee                    | JRY5911        | 1 hrs                            | ***          | 0 km/h                     |                        |                                                                                                    |                      | Close to 758237 Senoko Drive, 58 Senok<br>Singapore | ko Drive  | , Sembawang,              | PMYF<br>27 | G3410H0  | 0101 .           | 6 Defects  |                          |
| Ah Soon                   | JSL9710        | 1 hrs                            | ***          | 0 km/h                     |                        |                                                                                                    |                      | Toh Tuck Ave, Singapore, Singapore                  |           |                           | MYU0<br>0  | 0402H01  | 2217 .           | Defect     |                          |
| Ah Tee                    | JSY293         | 12 min                           | ***          | 0 km/h                     |                        | Lux Automobi                                                                                         | ile                  | Sin Ming Ln, Singapore, Singapore                   |           |                           | PMYU<br>22 | JG0810J0 | 0193             | 56 Defects |                          |
| Alex Lee                  | SMQ2644KCAN    | 1 hrs                            | ***          | 0 km/h                     |                        | CT Office                                                                                            |                      | Close to 389977 Aljunied Avenue 1, 2 Ge             | eylang, S | Singapore                 | ZYX1       | 02057125 | :                | ? Defects  |                          |
| CARTAU012                 | CARTAU01-TEST  | 💎 706 days                       |              | 0 km/h                     |                        |                                                                                                    |                      | No GPS                                              |           |                           | NEW        | JNIT01   |                  | 6 Defects  |                          |
| CARTAU022                 | CARTAU022      | 🔊 Unknown                        |              | 0 km/h                     |                        |                                                                                                    |                      | No GPS                                              |           |                           | NEW        | JNIT02   |                  | 7 Defects  |                          |
| Chester                   | SME2325U       | 11 hrs                           | ***          | 0 km/h                     |                        | Automation<br>Geofences 2 -<br>DONOTDELET<br>Automation<br>Geofences -<br>DONOTDELET<br>Admin Geofer | Ē,<br>Ē,             | Choa Chu Kang Cres, Singapore, Singapo              | ore       |                           | GM41       | 201713   |                  | 19 Defects |                          |

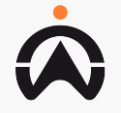

## LIST: VEHICLE

- 1. Select add group
- 2. Enter the Group name
- **3.** Checked the vehicles that belong to the vehicle group

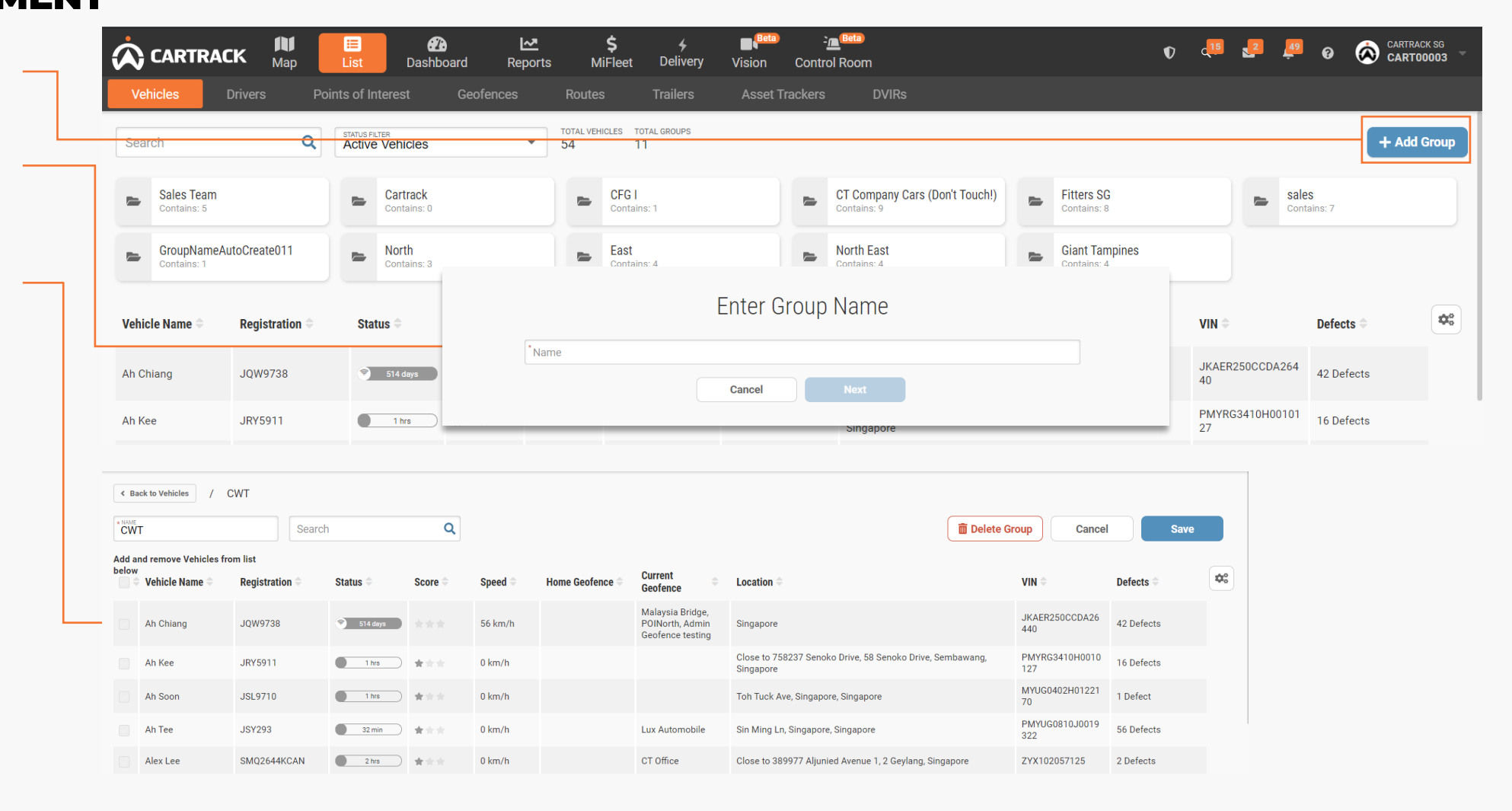

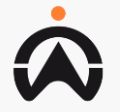

### LIST: VEHICLE PROFILE MANAGEMENT

**1.** Select the vehicle, that user need to edit or view more information on the vehicle

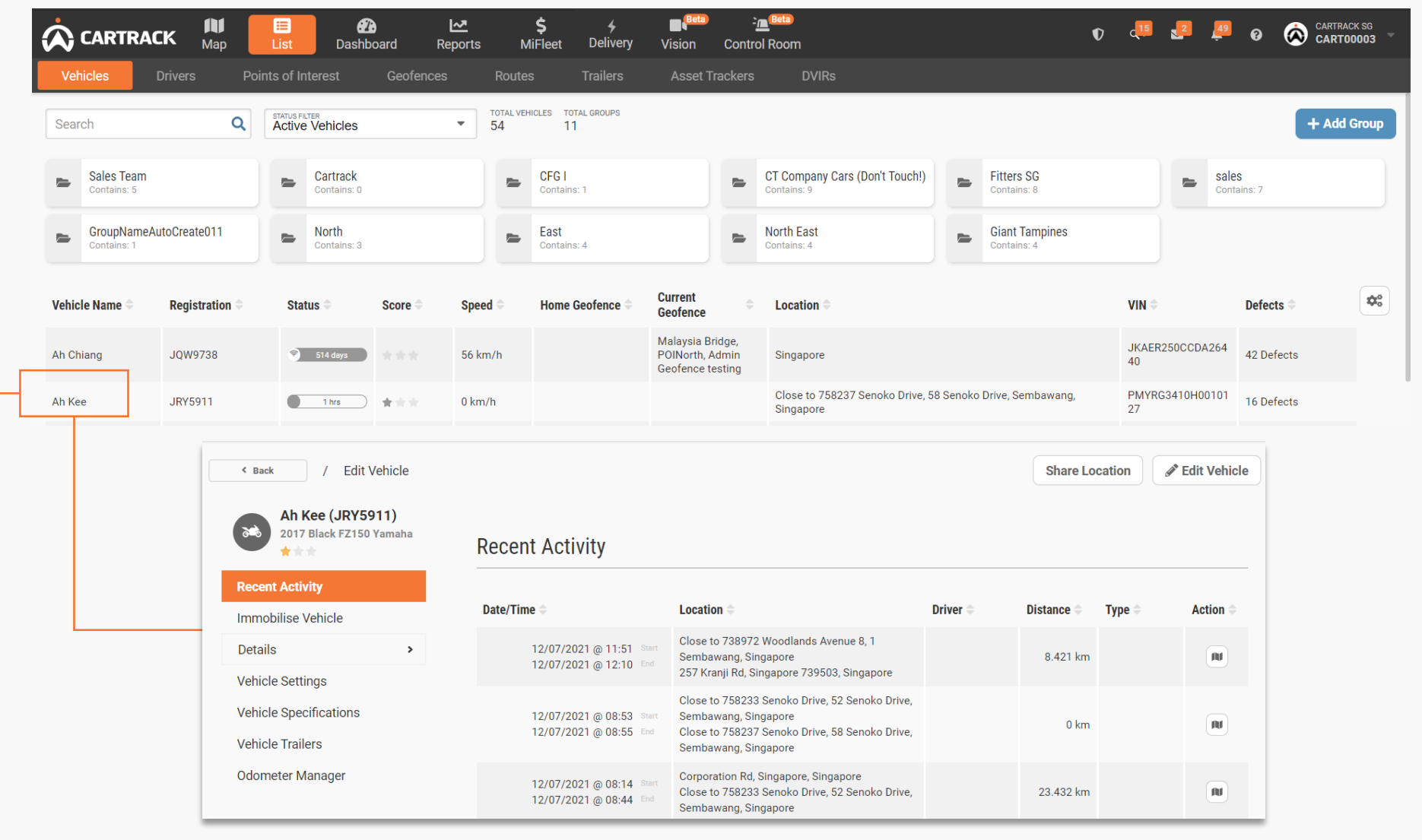

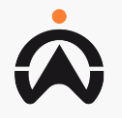

### LIST: DRIVER OVERVIEW

- **1.** Allow user to search for driver and select the status filter
- 2. Display all driver group created in the account
- **3.** Display a list of current driver in the account

| V    | CARTRACK <sub>Map</sub><br>ehicles Drivers Po | List<br>ints of Ir  | Dashboard                     | l<br>Geofenc | Reports<br>es | M<br>Routes       | iFleet Delivery Vision             | Contro<br>Trackers | DVIRs                                      |   | V 🖛                            |    | 🔎 🖗 🐼 CARTOOO                   | 03 -  |
|------|-----------------------------------------------|---------------------|-------------------------------|--------------|---------------|-------------------|------------------------------------|--------------------|--------------------------------------------|---|--------------------------------|----|---------------------------------|-------|
| Se   | arch Q                                        | STATUS FI<br>Active | e Drivers                     |              | •             | TOTAL DRIV<br>815 | VERS TOTAL GROUPS                  |                    |                                            |   | 1 Import Driver                | rs | + Add Group + Add Dri           | river |
|      | Automation Vehicles Group_12<br>Contains: 0   |                     | Bedok delivery<br>Contains: 4 |              |               |                   | Chio group<br>Contains: 3          | -                  | Cold storage<br>Contains: 4                | - | Driver Mr Prata<br>Contains: 1 |    | DriverGroupTC004<br>Contains: 0 |       |
| L    | Driverchew<br>Contains: 3                     |                     | Ed Group<br>Contains: 477     |              |               | L                 | GroupNameAutoCreate<br>Contains: 1 | -                  | GroupNameAutoCreate041<br>Contains: 0      |   | North<br>Contains: 0           | -  | Punggol<br>Contains: 3          |       |
|      | TRG PURPOSE GRP - D<br>Contains: 3            |                     | Tester<br>Contains: 1         |              |               |                   | TvGang<br>Contains: 4              | -                  | admin created DG 1 edited 1<br>Contains: 2 | - | cartrack<br>Contains: 4        | -  | class 3 driver<br>Contains: 6   |       |
|      | cttestgroup<br>Contains: 3                    |                     | <b>nhh</b><br>Contains: 0     |              |               |                   | SDD<br>Contains: 0                 | -                  | samedriver<br>Contains: 0                  | - | test<br>Contains: 0            | -  | test12345<br>Contains: 0        |       |
| l    | testgroup<br>Contains: 0                      | <u>a</u>            | testgroupsss<br>Contains: 2   |              |               |                   |                                    |                    |                                            |   |                                |    |                                 |       |
| Driv | ver Name 🔷                                    |                     | Score                         | ¢            | Phone ≑       |                   |                                    | Ľ                  | icense 🗢                                   |   | Gender 🗢                       |    |                                 | ¢°    |
| coc  | o bean bean                                   |                     | **                            |              | +9998887      | 77                |                                    |                    |                                            |   |                                |    |                                 |       |
| Crai | ig Hero Hero                                  |                     |                               |              | +1234567      | 89                |                                    |                    |                                            |   |                                |    |                                 |       |
| CSV  | _TEST_2 LASTNAME                              |                     |                               |              | +7485965      | 23                |                                    | 7                  | 84562                                      |   | М                              |    |                                 |       |
| ctde | evtest dev                                    |                     |                               |              | +99999999     | 9                 |                                    | E                  | 020102020                                  |   | м                              |    |                                 |       |
| Dan  | iel Didi Didi                                 |                     |                               |              | +9644796      | 7                 |                                    | 4                  | 949                                        |   | М                              |    |                                 |       |
| dan  | iel erikson                                   |                     |                               |              | +6596449      | 449               |                                    |                    |                                            |   | м                              |    |                                 |       |
| dan  | iel erikson erikson                           |                     |                               |              | +9644944      | 9                 |                                    |                    |                                            |   |                                |    |                                 |       |

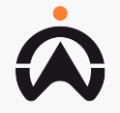

#### LIST: DRIVER GROUP MANAGEMENT

Map ~~ \$ Beta -<u>n</u>Beta CARTRACK SG [≣] 🕥 🚚 🗾 🖉 CARTRACK 4 Dashboard Reports MiFleet Delivery Vision Control Room Select add group Asset Trackers TOTAL DRIVERS TOTAL GROUPS STATUS FILTER almport Drivers Q + Add Group + Add Driver 815 26 Enter the Group name Automation Vehicles Group\_12... Bedok delivery Chio group Cold storage Driver Mr Prata DriverGroupTC004 Contains: 4 Contains: 3 Contains: 4 Contains: 1 Contains: 0 Ed Group Driverchew GroupNameAutoCreate GroupNameAutoCreate041 North Punggol Contains: 3 Contains: 477 Contains: 1 Contains: 0 Checked the drivers that TRG PURPOSE GRP - D class 3 driver Tester Enter Group Name belong to the driver group Contains: 3 Contains: Contains: 6 \*Name Cancel < Back to Drivers / CWT CWT Search Q 面 Delete Group Cancel Save Add and remove Drivers from list below 📄 🗢 Driver Name 🕇 License Gender **\$**° Score Phone +999888777 coco bean bean Craig Hero Hero +123456789 CSV\_TEST\_2 LASTNAME +748596523 784562 М E020102020 М ctdevtest dev +999999999 Daniel Didi Didi +96447967 4949 М daniel erikson +6596449449 м

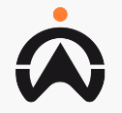

1.

2.

3.

### **LIST: DRIVER PROFILE MANAGEMENT**

- Click on "+Add Driver" to 1. create a new driver profile in the account
- User are to input all required 2. field marked with "\*"

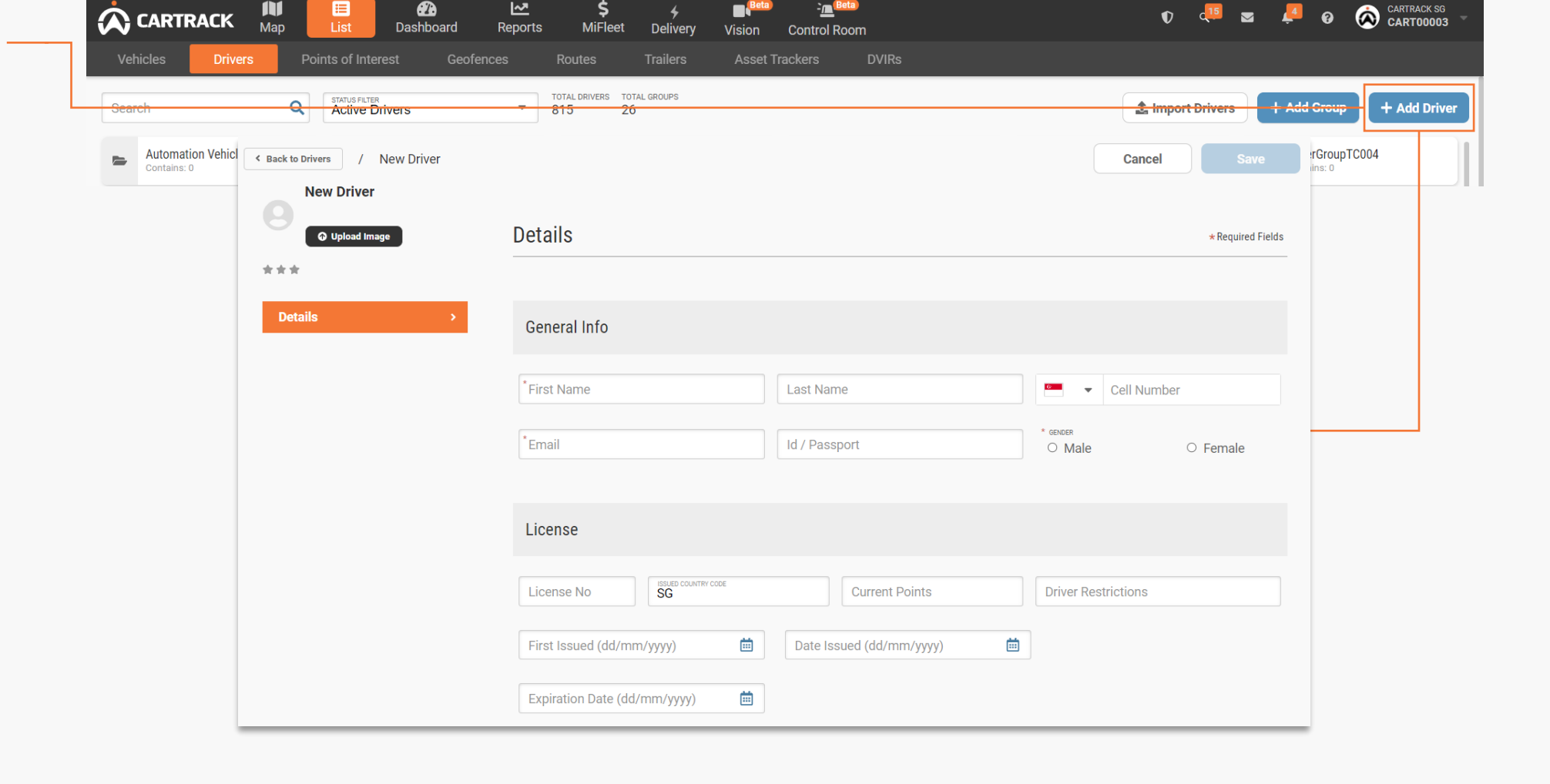

Beta

-<u>n</u>Beta

:≡

~~

\$

NOTE: After driver profile have been created in the account, the profile can only be deactivate and not deleted

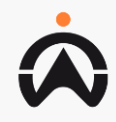

# LIST: DRIVER ID TAG

- **1.** Select the driver from the driver list which require to be assign with the ID Tag
- 2. Select the ID tag to be assigned and toggle the assign button to assign/unassign to the driver
- 3. If ID tag is lost, User to select the driver and marked the tag as lost

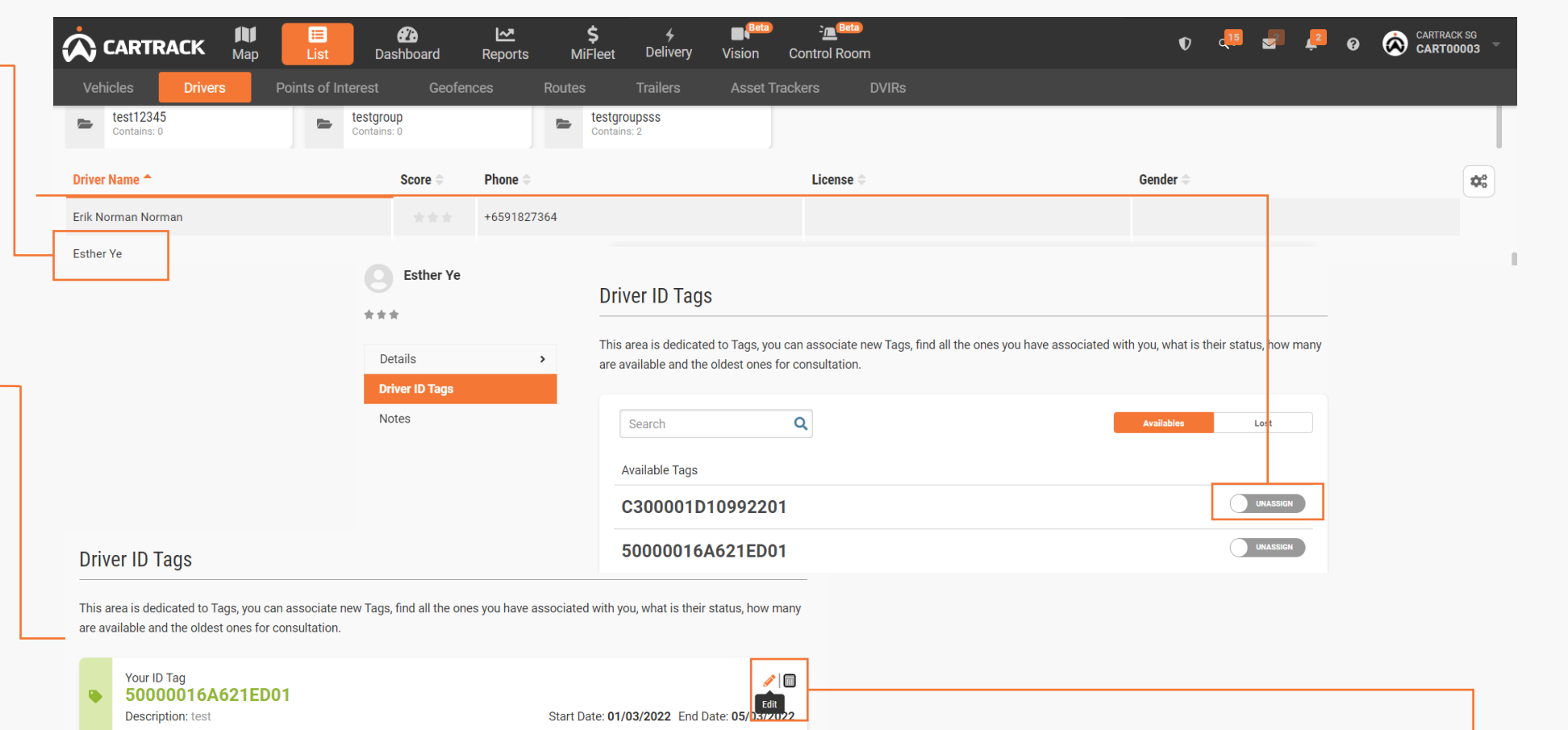

Your ID Tag

test

50000016A621ED01

01/03/2022

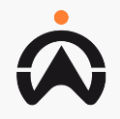

05/03/2022

X

Mark as lost

🖮 🛛 🗸

# LIST: DRIVER ID TAG

- 1. Select the driver from the driver list which require to set vehicle usage permission and click "Edit Driver"
- 2. Select Group to allocate vehicle permission by checking the vehicle group

NOTE:

Even if only allowing driver to use 1 vehicle, User will still need to create a vehicle group with only that particular vehicle

| ehicles Drivers                                                                                                    | Points of Interest Geo                                                              | ofences            | Routes Trailers                 | Asset Trackers DVIRs      |                             |                                  |                   |
|----------------------------------------------------------------------------------------------------|-------------------------------------------------------------------------------------|--------------------|---------------------------------|---------------------------|-----------------------------|----------------------------------|-------------------|
| test12345<br>Contains: 0                                                                                                    | Contains: 0                                                                         |                    | Contains: 2                     |                           |                             |                                  |                   |
| er Name 🕈                                                                                                    | Score 🗢                                                                             | Phone 🗢            |                                 | License 🜩                 | Gende                       | r ≑                              |                   |
| Norman Norman                                                                                                    |                                                                                     | +65918:            | < Back to Drivers / Edit Driver |                           |                             |                                  | 🖋 Edit Driver     |
| ier Ye                                                                                                    | ***                                                                                 | +65621:            | Esther Ye                       |                           |                             |                                  |                   |
|                                                                                                    |                                                                                     |                    | ***                             | Details                   |                             |                                  | * Required Fields |
|                                                                                                    |                                                                                     |                    | Details                         | <b>&gt;</b>               |                             |                                  |                   |
|                                                                                                    |                                                                                     |                    | Driver ID Tags                  | General Info              |                             |                                  |                   |
|                                                                                                    |                                                                                     |                    | Notes                           |                           |                             |                                  |                   |
| Vehicle Permissio                                                                                                    | <b>DNS</b> Vehicles this driver can drive                                           |                    | Notes                           | * regit hand<br>Esther Ve | LAST MANE<br>Volt<br>145678 | +65 • 621<br>• сеносея<br>• Маle | © Female          |
| Vehicle Permissic                                                                                                    | ONS Vehicles this driver can drive                                                  | TOTAL GROUPS       |                                 | *Retrieven<br>Esther Ve   | LATIMAE<br>Port<br>145678   | +65 • 621<br>* cencer<br>• Male  | I2 3246           |
| Vehicle Permissio                                                                                                    | DNS Vehicles this driver can drive<br>les                                           | TOTAL GROUPS<br>12 |                                 | *Esther Ve                | LATINAR<br>145678           | +65 • 621<br>* sences<br>• Male  | I2 3246           |
| Vehicle Permissio                                                                                                    | Ins Vehicles this driver can drive                                                  | TOTAL GROUPS       |                                 | * Bether Ve               | Lutinum<br>Mar<br>45678     | +65 • 621<br>* onces<br>• Male   | I2 3246<br>Female |
| Vehicle Permission                                                                                                    | DNS Vehicles this driver can drive les Don't Touch!)                                | TOTAL GROUPS<br>12 |                                 | *Bather Ve                | LATINAR<br>245678           | +65 • 621<br>* ence#<br>O Male   | ■ Female          |
| Vehicle Permission<br>Can Drive All Vehic<br>Search<br>Name ©<br>CT Company Cars (<br>Fitters SG                                                                                                    | Don't Touch!)                                                                       | TOTAL GROUPS       |                                 | *Betrust<br>Esther Ve     | LIATHANE<br>145678          | +65 • 621<br>* ences<br>Male     | I2 3246<br>Female |
| Vehicle Permission         Can Drive All Vehic         Search         CT Company Cars (         Fitters SG         Sales Team                                                                       | DNS Vehicles this driver can drive<br>les<br>Don't Touch!)                          | TOTAL GROUPS<br>12 |                                 | *Betrust<br>Esther Ve     | LUTIME<br>MIT<br>45578      | +65 • 621<br>* once<br>Male      | I2 3246           |
| Vehicle Permission                                                                                                    | PNS Vehicles this driver can drive<br>les<br>Don't Touch!)<br>e Auto 20210730101906 | TOTAL GROUPS<br>12 |                                 | *Esther Ve                | LISTMAR<br>145678           | +65 • 621<br>* sences<br>• Male  | 12 3246<br>Female |
| Vehicle Permission         Can Drive All Vehice         Search         To CT Company Cars (C)         Fitters SG         Sales Team         Vehicle Group Name         Fleet API Vehicle Group Name | DON'T Touch!) e Auto 20210730101906 roup                                            | TOTAL GROUPS<br>12 |                                 | *Betrust<br>Esther Ve     | LUTIME                      | +65 • 621<br>* encore<br>• Male  | 12 3246<br>Female |

### LIST: POI overview

- 1. POI or Point of Interest is use to define and mark key location on the map for easy identifying and distance referencing to your vehicles' current location
- 2. Allow user to search for a POI easier
- **3.** Display a list of POI in the account

|                         | ■                         | \$ ∳ ∎t <sup>Beta</sup> <u>*</u><br>MiFleet Delivery Vision Contro | <mark>∎<sup>Beta</sup><br/>I Room</mark> | O 🖓 🗷 💭                              | Image: Cartrack     Singapore       Image: Cartrologic cartologic cartolo |
|-------------------------|---------------------------|--------------------------------------------------------------------|------------------------------------------|--------------------------------------|----------------------------------------------------------------------------------------------------|
| Vehicles Drivers Points | of Interest Geofences Rou | tes Trailers Asset Trackers                                        | DVIRs                                    |                                      |                                                                                                    |
| Search Q 2              | AL POINTS OF INTEREST     |                                                                    | 1 Impo                                   | ort Points of Interest Edit Multiple | + Add Point of Interest                                                                                                    |
| POI Name 🗢              | Owner 🤤                   | Address 🗢                                                          | Description 🗢                            | Colour 🤤                             | Radius 🗢 🗘                                                                                                    |
| test landmark 1         | TUNGPHAM                  | Singapore, Singapore                                               |                                          | Gray                                 | 285m                                                                                                    |
| test landmark 2         | CART00003                 | Close to 719097 Neo Tiew Lane, 38L Lim Chu<br>Kang, Singapore      |                                          | <ul> <li>Orange</li> </ul>           | 285m                                                                                                    |
|                         |                           |                                                                    |                                          |                                      |                                                                                                    |
|                         |                           |                                                                    |                                          |                                      |                                                                                                    |
| < Previous              |                           | Page 1 of 1 25 rd                                                  | ws ▼                                     | Next >                               |                                                                                                    |

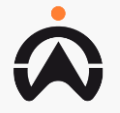

### LIST: POI CREATION

- 1. Click "+ Add Point of Interest" to create a new POI
- 2. User to input the field according to the explanation below

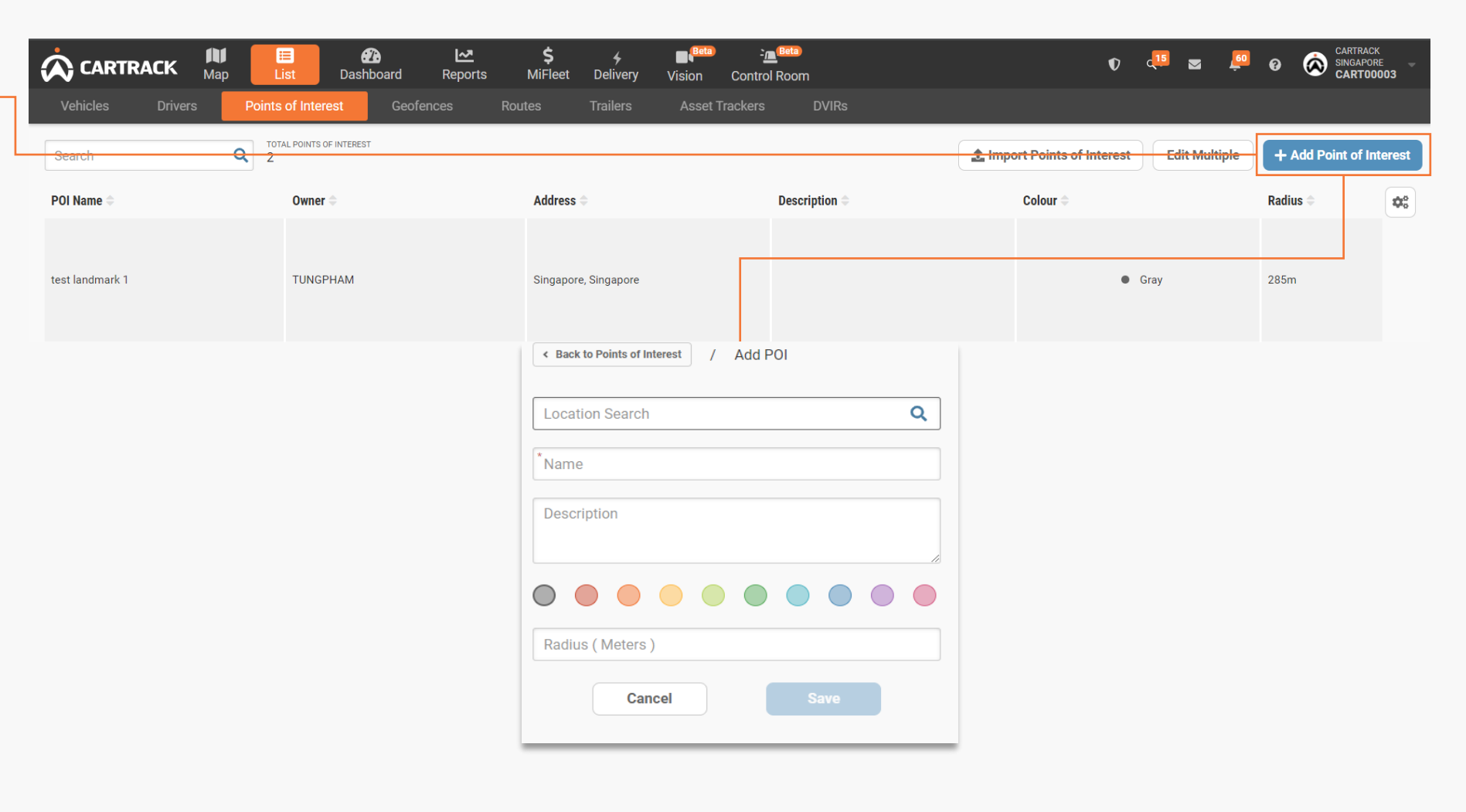

#### NOTE:

- Search for POI location
- Naming of that particular POI
- Description if any
- Color of POI on map
- Radius of POI (Size in metres)

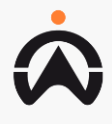

### LIST: POI MANAGEMENT

1. Select the POI to edit it details, then click on "Edit POI"

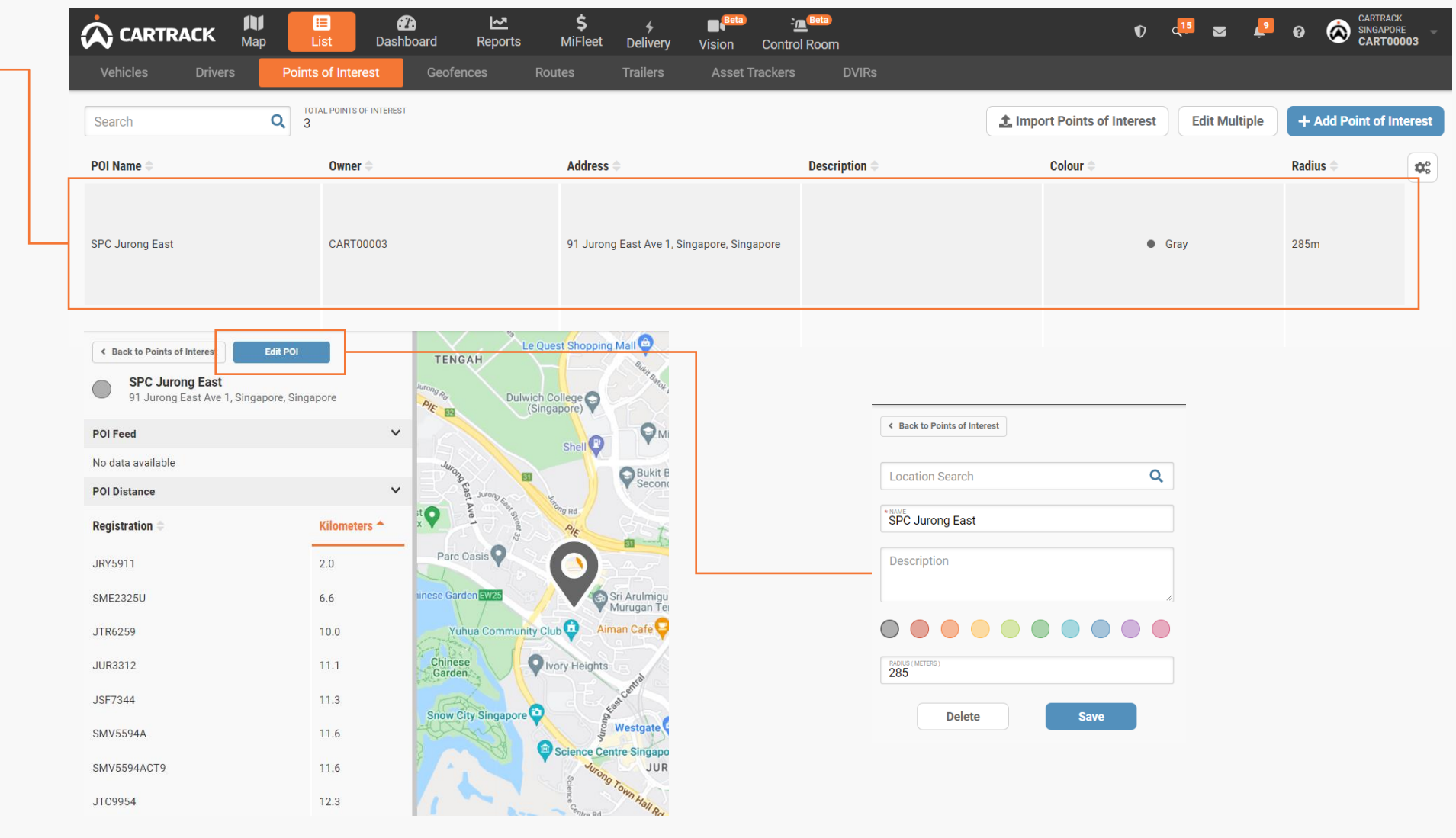

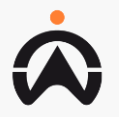

# LIST: GEOFENCES

- **1.** Geofence is used to monitor vehicle movement in or out of a user defined area
- 2. Allow user to search for a geofence easier
- **3.** Display all geofence group in the account
- **4.** Display a list of geofence create in the account

|     |                                                  |                                | <b>⊞</b><br>List | 27.<br>Dashboar              | d Reports                                                        | М          | \$ ∳ ∎ <sup>Beta</sup><br>iFleet Delivery Vision | Contro   | n Room             |                                 |              | V ( <sup>15</sup>                           |              | ¢ 6                    |                                  | K<br>RE —<br>0003 |
|-----|--------------------------------------------------|--------------------------------|------------------|------------------------------|------------------------------------------------------------------|------------|--------------------------------------------------|----------|--------------------|---------------------------------|--------------|---------------------------------------------|--------------|------------------------|----------------------------------|-------------------|
| Vel | hicles Drivers                                   | Points                         | s of In          | terest                       | Geofences                                                        | Routes     | s Trailers Asset 7                               | rackers  |                    | DVIRs                           |              |                                             |              |                        |                                  |                   |
| Sea | rch C                                            | <b>2</b> 80                    | TAL GEOF         | ENCES TOTAL GROU             | IPS                                                              |            |                                                  |          |                    | 🛅 Delete                        | Select       | ed 1 Import Geofences                       | + /          | dd Group               | + Add Geo                        | fence             |
| L.  | 78 test to the moon<br>Contains: 3               |                                | L.               | abcdefg<br>Contains: 2       |                                                                  | 1          | APSG<br>Contains: 9                              | 1        | Autom:<br>Contain: | ation Geofences Group<br>s: 608 | L.           | Automation Geofences Group<br>Contains: 608 | 1            | bus 162<br>Contains:   | 25                               |                   |
|     | bus 806<br>Contains: 10                          |                                |                  | Cartrack Grp<br>Contains: 4  |                                                                  | <u>a</u>   | CESS<br>Contains: 6                              | 1        | Changi<br>Contains | s: 6                            |              | class 4<br>Contains: 5                      |              | Cold stor<br>Contains: | age<br>3                         |                   |
|     | Common<br>Contains: 4                            |                                |                  | CTDEVTEST Gro<br>Contains: 4 | pup                                                              |            | CWT<br>Contains: 1                               |          | Geofer<br>Contain: | aceGroupMultipleDelete          |              | Giant Super market<br>Contains: 1           |              | Group Na<br>Contains:  | ame 20210723151                  | 501               |
|     | Group Name 2021072315154<br>Contains: 1          | 1                              |                  | Group Name 20<br>Contains: 1 | 210723152509                                                     |            | Group Name 20210723152548<br>Contains: 1         |          | Group<br>Contain:  | Name 20210723153103             |              | Group Name 20210723153142<br>Contains: 1    |              | Group Na<br>Contains:  | ame 20210723153                  | 314               |
|     | Group Name 2021072315385<br>Contains: 1          | 5                              |                  | Group Name 20<br>Contains: 0 | 210723154806                                                     |            | Group Name 20210723154845<br>Contains: 0         | 1        | Group<br>Contain   | Name 20210723162123<br>s: 1     |              | Group Name 20210723162204<br>Contains: 1    |              | Group Na<br>Contains:  | ame 20210723172:<br><sup>0</sup> | 241               |
|     | Geofence Name 🌩                                  | Owner                          | ÷                |                              | Location 🗢                                                       |            |                                                  |          |                    | Description 🗢                   |              |                                             |              | Last Updat             | ed 🌩                             | ¢°                |
|     | 1 admiralty raod                                 | 617SG                          | ;                |                              | Close to 732786<br>Singapore                                     | Woodlan    | ds Drive 60, 786B Woodlands Cresce               | nt, Wood | lands,             |                                 |              |                                             |              | 8 months a             | go                               |                   |
|     | 1 test                                           | CARTO                          | 00003            |                              | Close to 190468                                                  | North Bri  | dge Road, 468 Kallang, Singapore                 |          |                    | 1 test 124                      |              |                                             |              | last month             |                                  |                   |
|     | 1 thomson plaza                                  | CARTO                          | 00003            |                              | Soo Chow Garder                                                  | n Rd, Sing | gapore, Singapore                                |          |                    | moon and sun                    |              |                                             |              | 7 months a             | go                               |                   |
|     | 1 yishun mandai                                  | CARTO                          | 00003            |                              | Yishun Park Conr                                                 | n, Singap  | ore, Singapore                                   |          |                    | 1 ishun                         |              |                                             | 8 months ago |                        |                                  |                   |
|     | 3 poi dave fine je jue CART00003 Close to 679516 |                                |                  | Chestnut                     | estnut Avenue, 500 Central Catchment Area, Singapore chestnutttt |            |                                                  |          |                    |                                 | 6 months ago |                                             |              |                        |                                  |                   |
|     | 310083                                           | 0083 CART00003 83 Lor 2 Toa Pa |                  |                              | 83 Lor 2 Toa Pay                                                 | oh, Singa  | Singapore 310083, Singapore TBH                  |          |                    |                                 |              | 4 months ago                                |              |                        |                                  |                   |
|     | 726 waterrr SGSUBUSER1 Close to 588398           |                                |                  |                              | 3 Rifle Range Road, 601 Central Catchment Area, Singapore        |            |                                                  |          |                    |                                 | last month   |                                             |              |                        |                                  |                   |

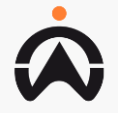

## **LIST: GEOFENCES**

#### **GROUP MANAGEMENT**

- **1.** Select add group
- 2. Enter the Group name
- 3. Checked the geofence that belong to the geofence group

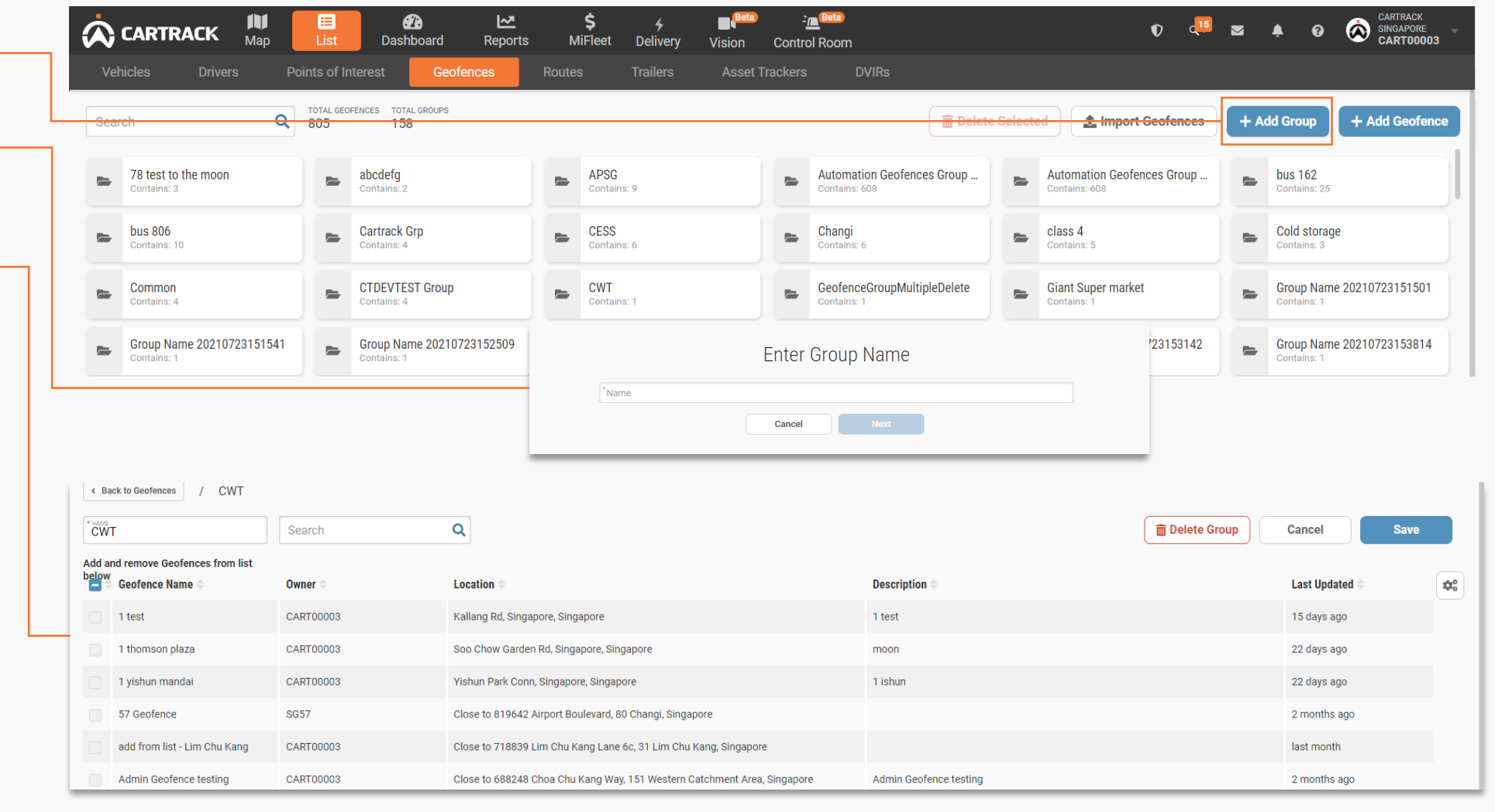

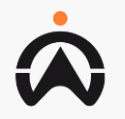

### LIST: GEOFENCES CREATION

- 1. Click "+ Add Point of Interest" to create a new POI
- 2. User to input the field according to the explanation below

#### NOTE:

- Search for Geofence location
- Display close by geofence
- Naming of that particular Geofence
- Description if any
- Color of Geofence on map
- Any group that particular geofence belong to
- Any vehicle that particular geofence need to monitor

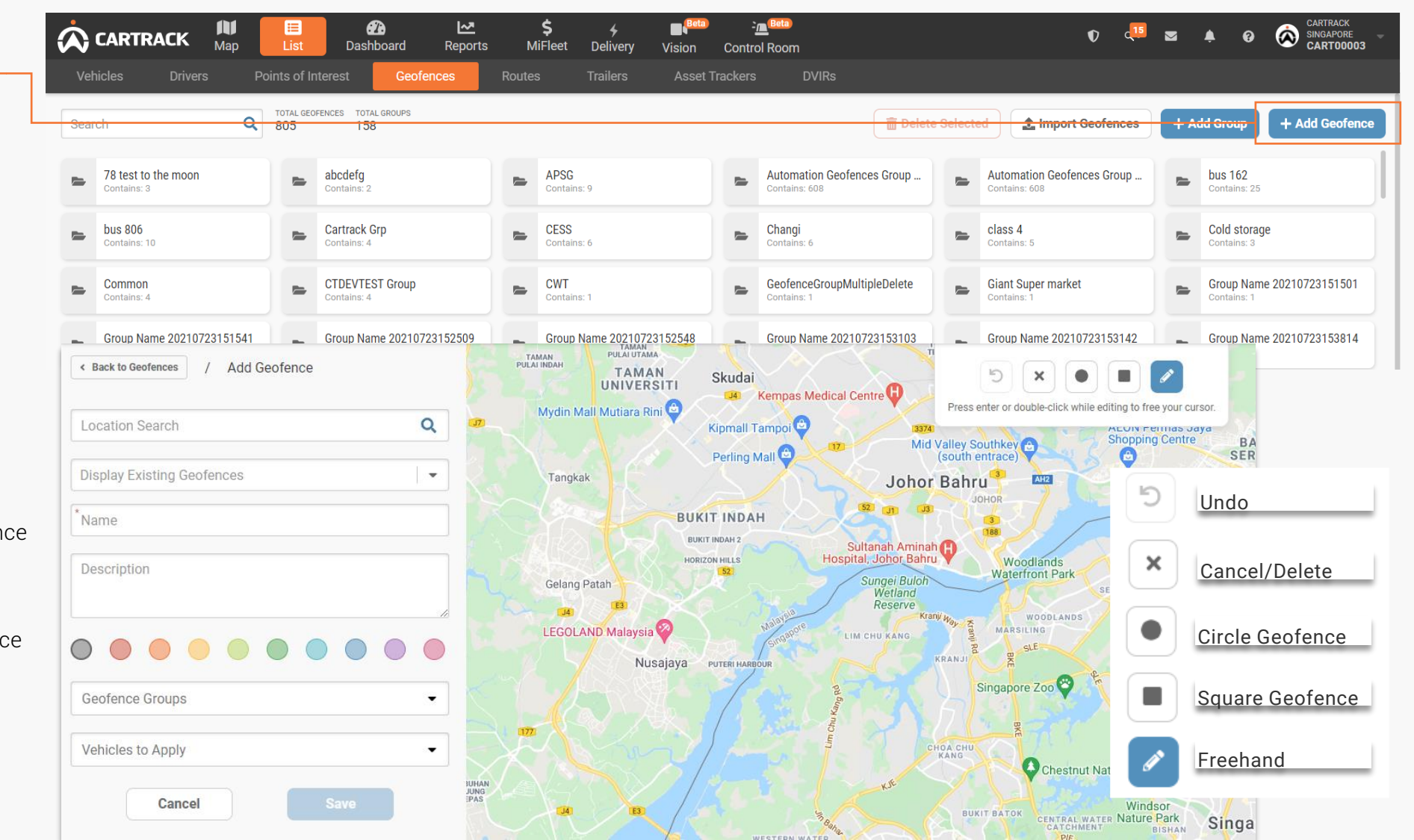

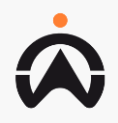

### LIST: GEOFENCES MANAGEMENT

- **1.** User can search for the geofence to edit
- 2. Select "Edit Geofence" to edit or to delete geofence

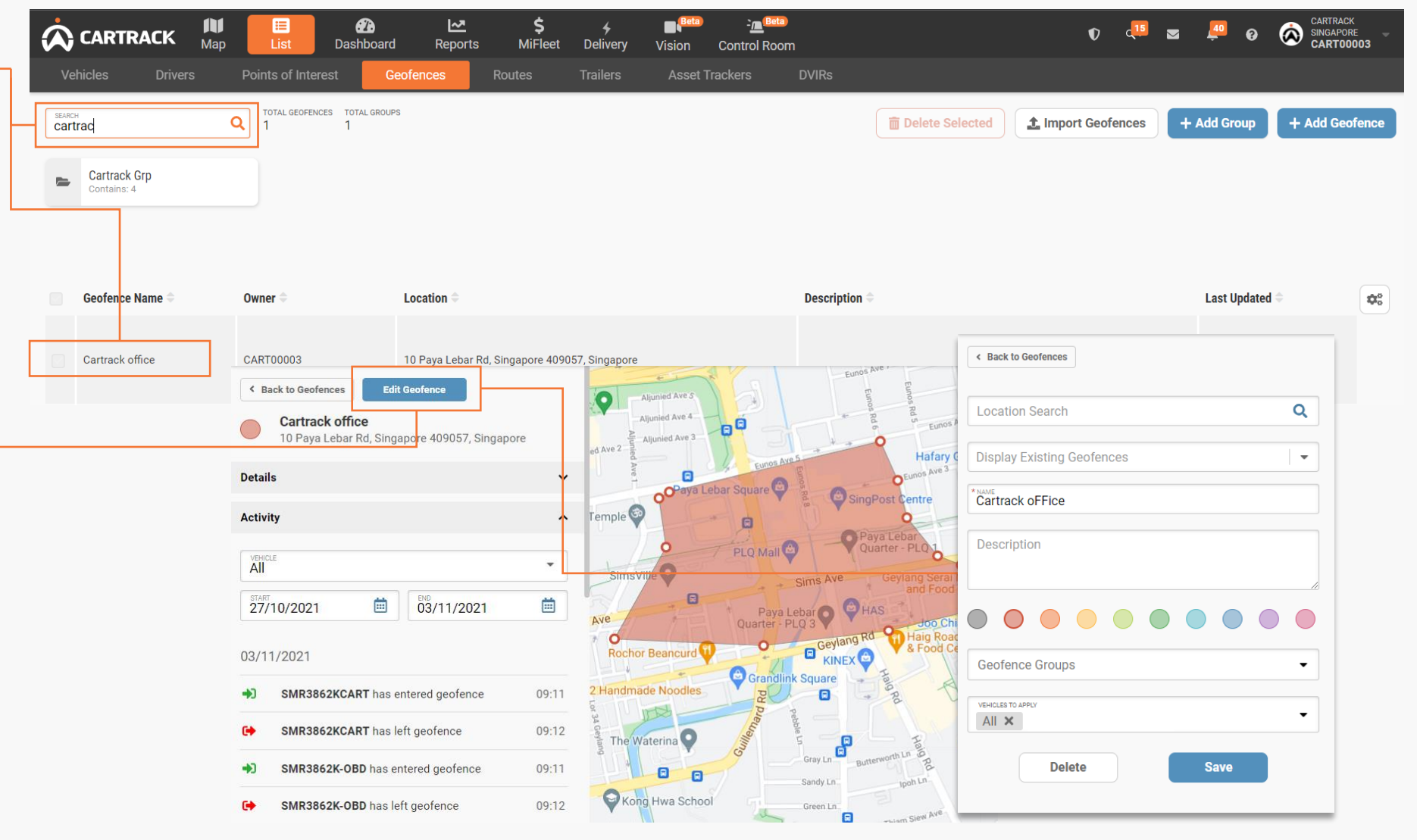

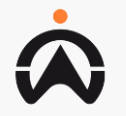

# LIST: ROUTES

- **1.** Route planner allow user to create a specific trip with additional feature.
  - To start and end on specified timing
  - Follow a fixed route
  - Monitor trip progress
  - Be alerted of route deviations
- 2. Route list allow user to select a trip from a specific vehicle/day to be use with the route planner

| Vehicles Drivers Points of Interest Geofences Routes Trailers DVIRs     Route Planner + Add Route Planner     Route SList     CT House L oristics Pte L td (Main Building) Daily Deliveries SERVICING |
|----------------------------------------------------------------------------------------------------|
| Route Planner       + Add Route Planner         Routes List                                                                                                    |
| Routes List                                                                                                    |
| CT House Logistics Pte Ltd (Main Building) Daily Deliveries SERVICING                                                                                                    |
| DEL-PAR001     Morning Deliveries     CENTRAL ZONE - II                                                                                                    |
| 12/05/2021 11:22     REEFERTRUCK     27/08/2021 05:22     COURIERVAN     25/05/2021 01:04     TRAILER1       © Created     © Created     © Created     Courtervan     25/05/2021 01:04     TRAILER1   |
| Route List                                                                                                    |
| Search Q 3 TOTAL ROUTES                                                                                                    |
| Name                                                                                                    |
| CENTRAL ZONE - II Aircon Servicing (AMK<br>INDUSTRIAL BLDG 2) 0.0001 25/05/2021 01:03 PM                                                                                                    |
| DEL-PAR001 Delivery - Parcel (CT House Pte<br>Ltd- Main Building) 0.0001 12/05/2021 11:18 AM                                                                                                    |
| Morning Deliveries North Coast 0.0001 27/08/2021 05:20 PM 🖉                                                                                                    |

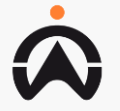

# LIST: ROUTES

1. Click "+ Add Route" to select a route for route planning purpose from the trip history of any vehicle

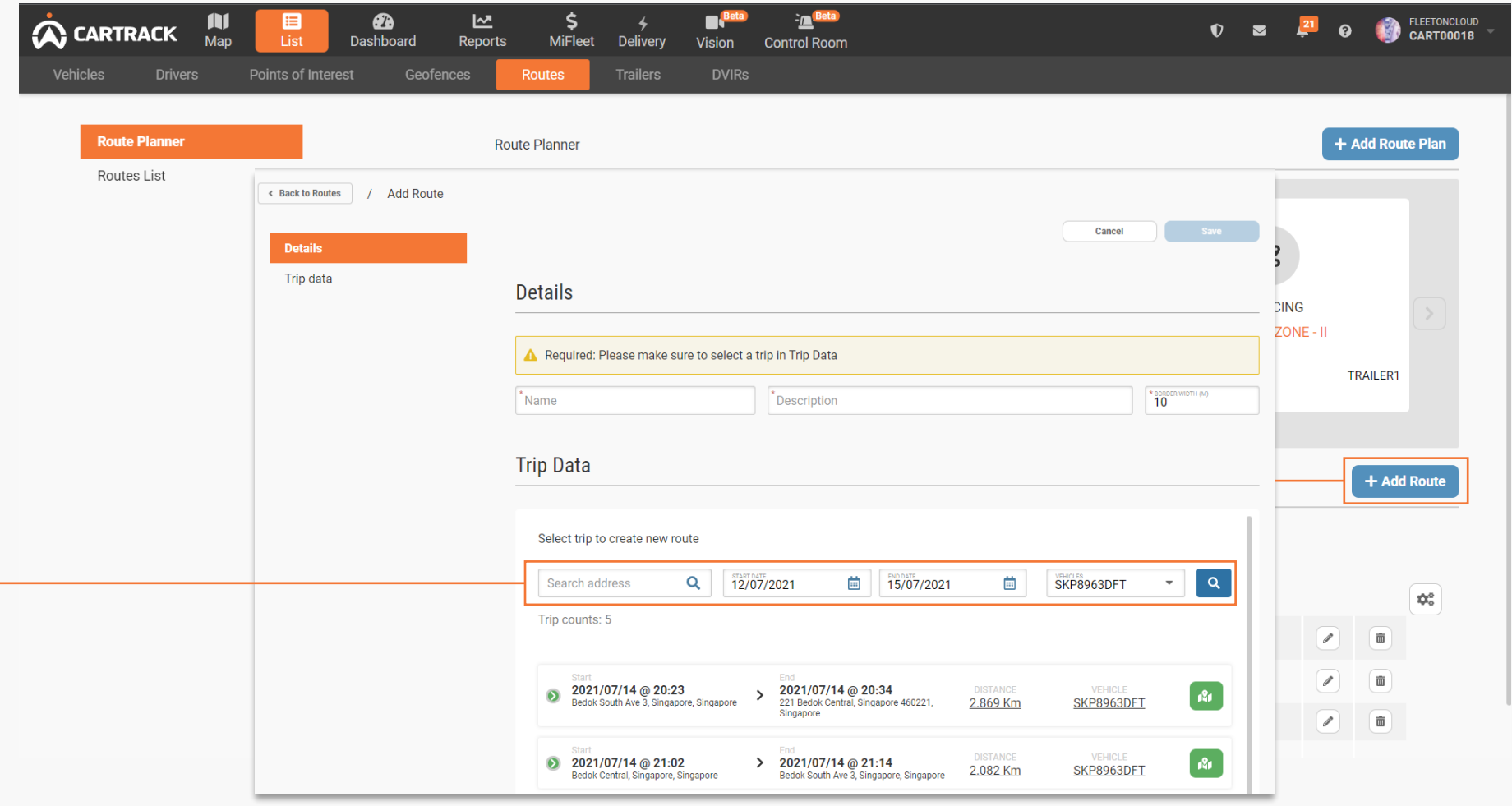

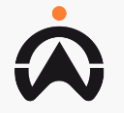

### **LIST: ROUTES ADD ROUTE PLAN**

Click "+ Add Route Plar 1. set up a route to be monitored by entering require fields and sched

|                                                                                                    |                              | ap List          | Dashboard Repo                                 | <b>≩ ⊋</b><br>orts MiFl | eet Delivery Vision Contro                                                                | bl Room                                                                                                    | 0                                                                                                    | ■ <sup>21</sup> ( | ə 🌒       | CART0001 |
|----------------------------------------------------------------------------------------------------|------------------------------|------------------|------------------------------------------------|-------------------------|-------------------------------------------------------------------------------------------|----------------------------------------------------------------------------------------------------|----------------------------------------------------------------------------------------------------|-------------------|-----------|----------|
| Click "+ Add Route Plan" to                                                                                                    | Vehicles Drivers             | Points of Intere | est Geofences                                  | Routes                  | Trailers DVIRs                                                                            |                                                                                                    |                                                                                                    |                   |           |          |
| monitored by entering all<br>require fields and schedule                                                                                                    | Route Planner<br>Routes List |                  | Back to Routes / Ac  Details  Schedule  Alerts | ld Route Plan           | Details<br>*Name                                                                          | *Route                                                                                                    | Cancel Save                                                                                           | 3                 | - Add Rou | te Plan  |
|                                                                                                    |                              |                  |                                                |                         | *Route type                                                                               | ▼ Vehicle                                                                                                    | <ul> <li>✓</li> <li>Driver</li> </ul>                                                                 | ZING<br>ZONE - II | TRAILER1  |          |
| 0.7.5                                                                                                    |                              |                  |                                                |                         |                                                                                           |                                                                                                    |                                                                                                    |                   |           |          |
| OTE:<br>etails:<br>Input all required information<br>Select the route added previously<br>Select Route type based on activate<br>on start and end time or start point |                              |                  |                                                |                         | Start                                                                                     | End       bit contraction       16/07/2021       00:00       Allowed delay tolerance on end (in minutes)                                         | Weekly Schedule Check All Mon Tue Wed Thu Fri Sat Sun                                                 |                   | + Add     | Route    |
| chedule:<br>Select when this route plan applied to                                                                                                    |                              |                  |                                                |                         | Alerts                                                                                    |                                                                                                    |                                                                                                    |                   |           |          |
| lerts:                                                                                                    |                              |                  |                                                |                         | Method                                                                                    | Keypoints                                                                                                    |                                                                                                    |                   |           |          |
| Set key point options to notify of<br>different events happening during<br>route<br>Select the email, rss or sms to<br>received notification                          |                              |                  |                                                |                         | RSS     E-mail     SMS     Options     Anytime     Block delayed SMS     Work braure only | Start of Route       Route         End of Route       Route         Route Deviation       Route         Route return after deviation       Route | Ite cancelled by Deviation Ite Slow Progress (%) Not Started within Time (mins) Ite not ended on time |                   |           |          |

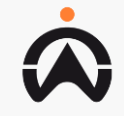

## **DASHBOARD: SET UP**

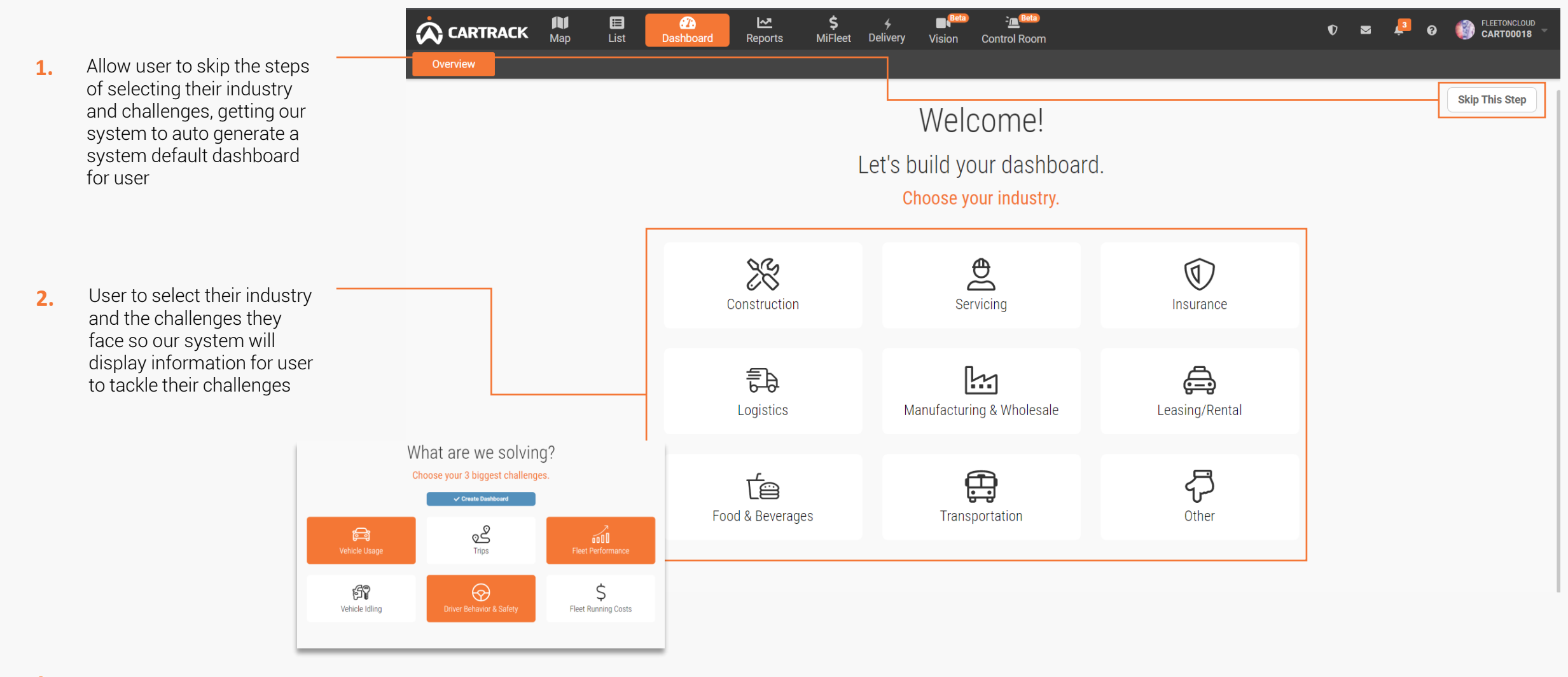

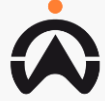

## DASHBOARD: OVERVIEW

1. Select and filter the vehicle and day range to be display on the dashboard

2. Display simple explanation on the widgets

3. Provide user with help if user is unclear when they are in dashboard

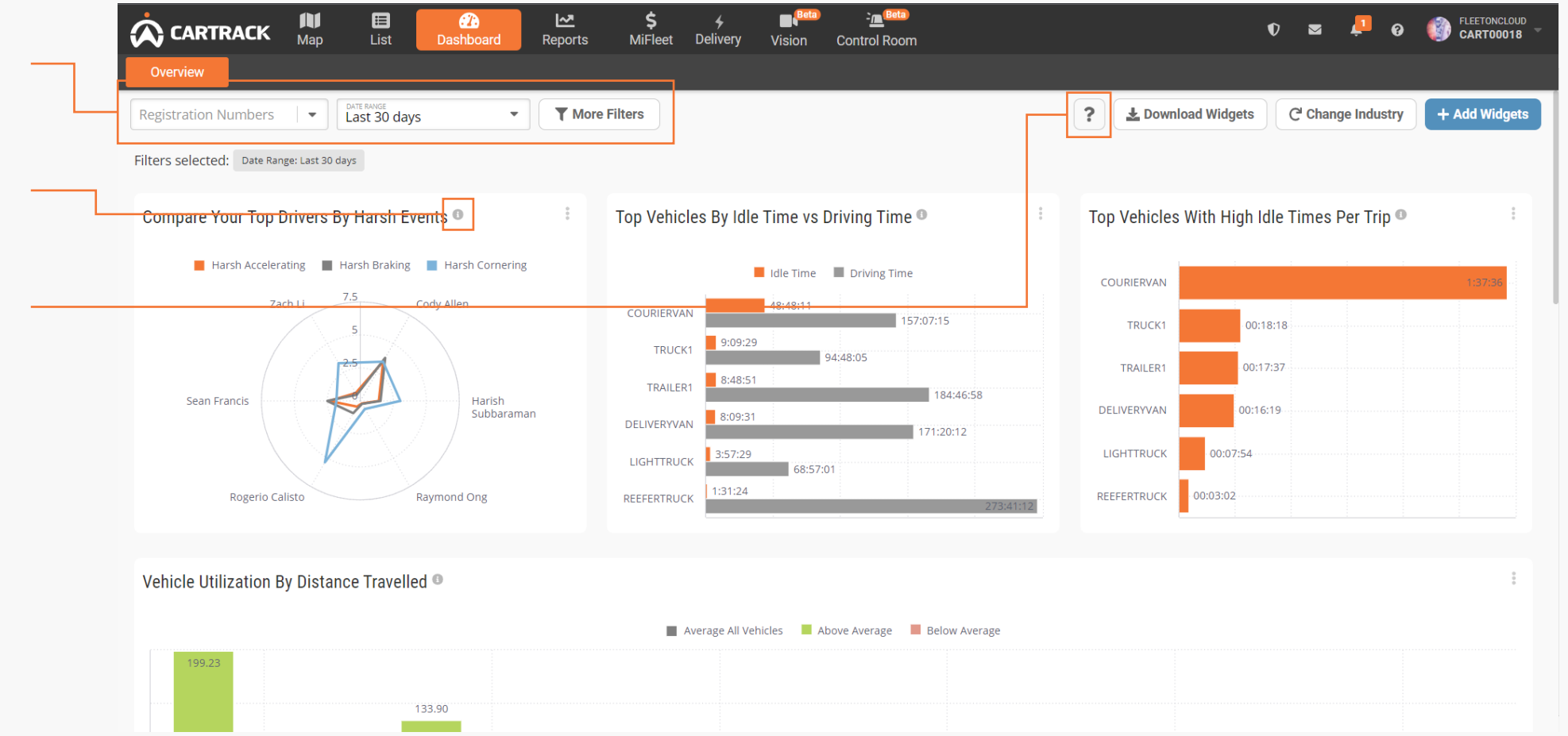

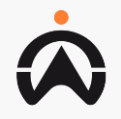

## **DASHBOARD: LIVE**

- **1.** Select and filter the vehicle to be display on the dashboard
- 2. Provide user with help if user is unclear when they are in dashboard
- **3.** Select a Geofence to view live information

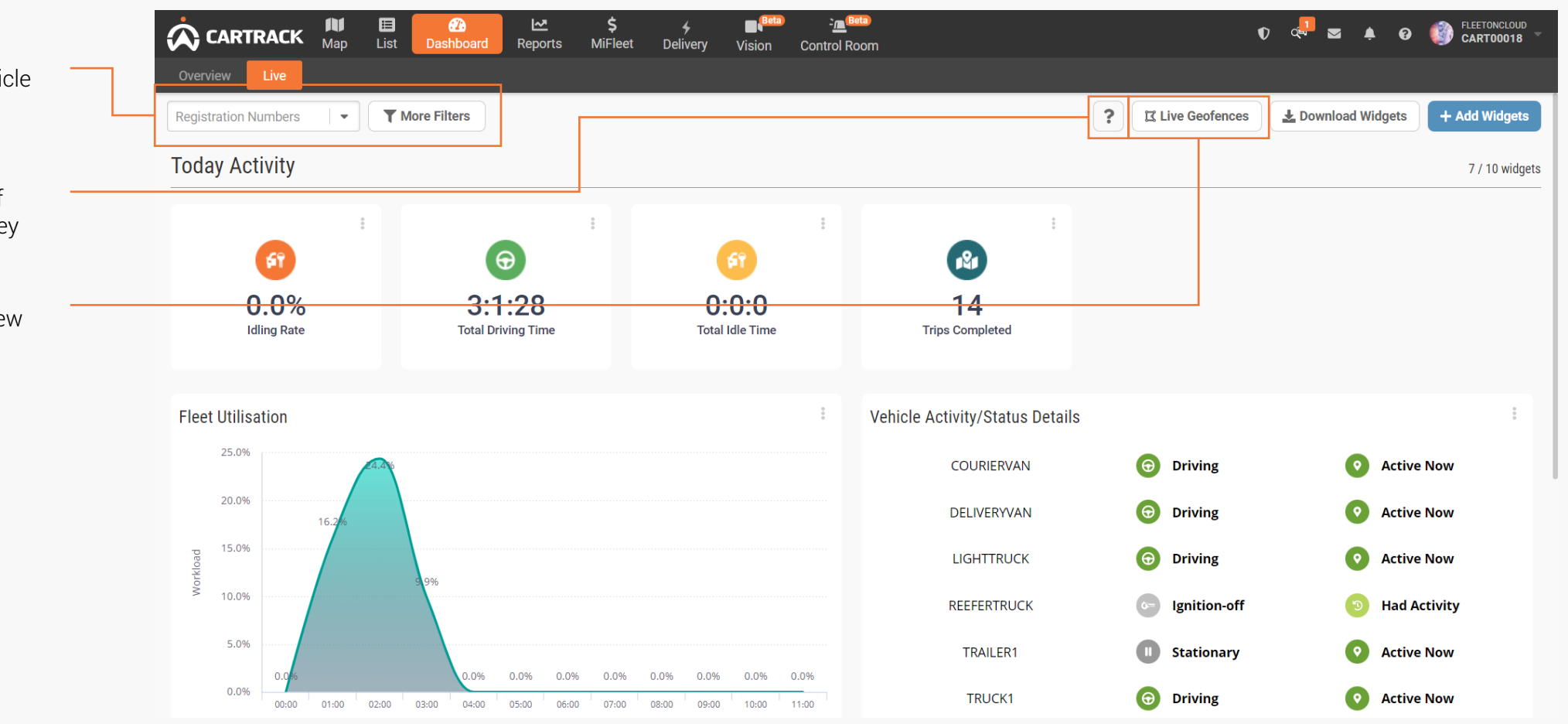

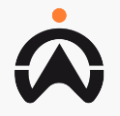

## DASHBOARD: MANAGEMENT

- 1. Allow user to add a new widgets, download widgets or reset the dashboard by change industry
- 2. Display a pop out to allow user to delete widget, download image or download data of the widget
- 2. User have to drag the widget to arrange widget location on the dashboard

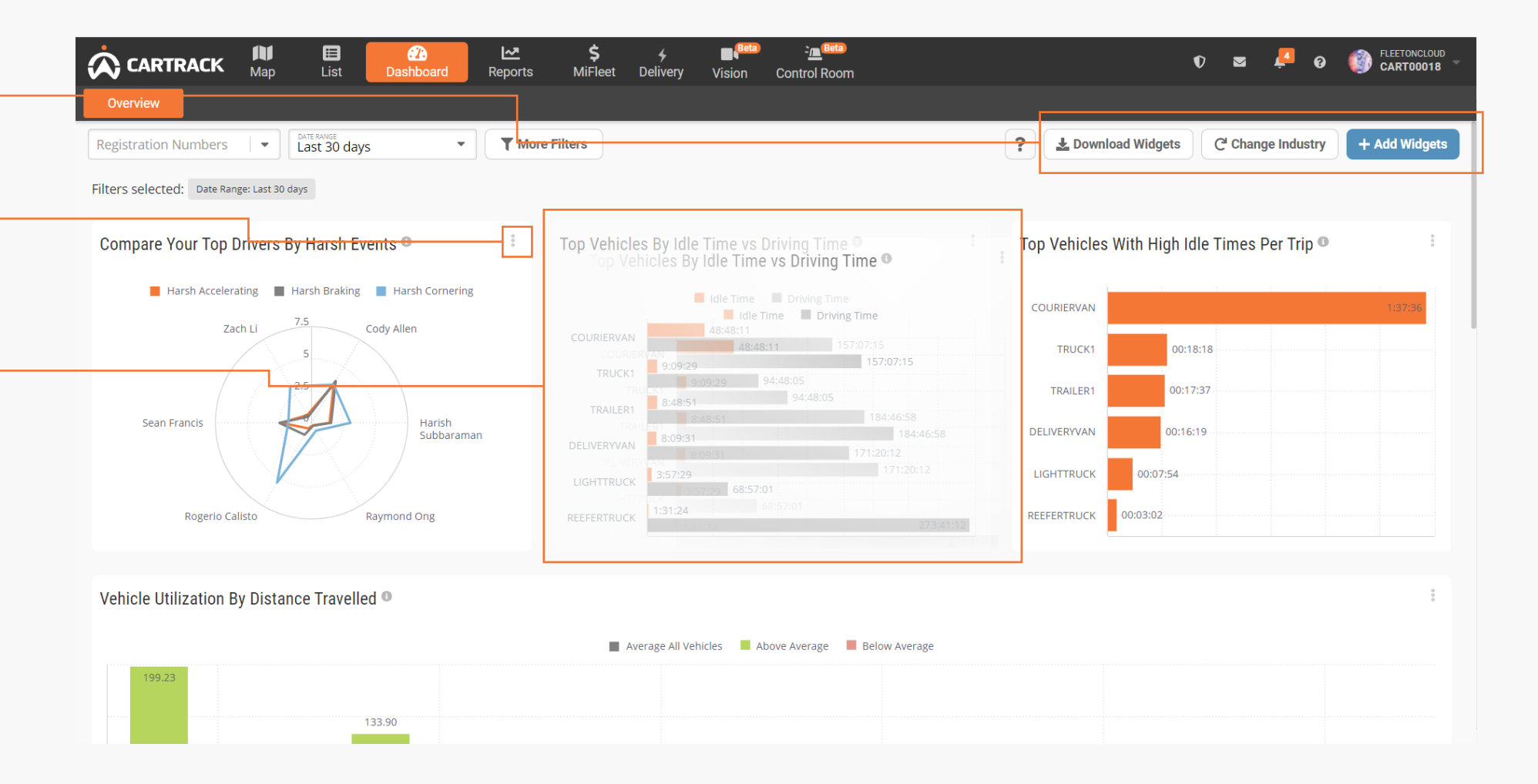

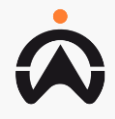

## **REPORTS: FAVOURITES**

1. Display a list of reports being set as favourite by the admin user and also allow user to delete a favourite report by using the trashbin

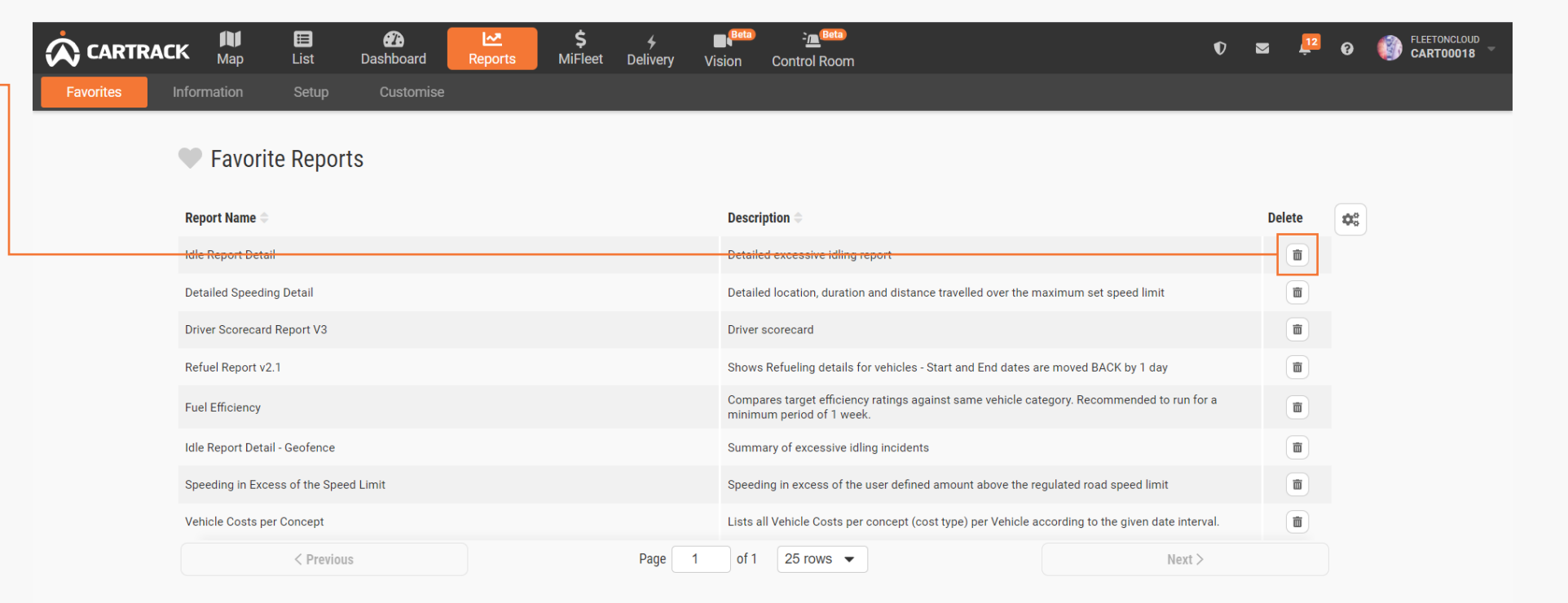

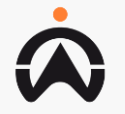

## **REPORTS: INFORMATION**

- 1. Indicate to the user the type of schedule report is in the system and the detail of the schedule report. Eg recipient and scheduled date
- 2. Indicate to the user the report status if the report has been send or was there an error

| Upcoming Scheduled Reports |                                                                                |                                                                         |                                                                                        |                   |                   |                                                         |     |
|----------------------------|--------------------------------------------------------------------------------|-------------------------------------------------------------------------|----------------------------------------------------------------------------------------|-------------------|-------------------|---------------------------------------------------------|-----|
| Report Status              | Upcoming Sch                                                                   | eduled Reports                                                          |                                                                                        |                   |                   |                                                         |     |
|                            | Report Name 🗢                                                                  | Next Repo                                                               | ort Date ^ Sending To 4                                                                |                   | Repeat Interval 🖨 | Edit                                                    | Rei |
|                            |                                                                                |                                                                         | No                                                                                     | data available    |                   |                                                         |     |
|                            |                                                                                |                                                                         |                                                                                        |                   |                   |                                                         |     |
|                            | < Pre                                                                          | vious                                                                   | Page 1                                                                                 | of 1 25 rows 💌    |                   | Next >                                                  |     |
|                            | Report Status                                                                  |                                                                         |                                                                                        |                   |                   |                                                         |     |
|                            |                                                                                |                                                                         | Format Requested 🗢                                                                     | Repeat Interval ≑ | Email 🗢           | Status 🗢                                                |     |
|                            | Date Submitted 🗢                                                               | Report Name 🤝                                                           | '                                                                                      |                   |                   |                                                         |     |
|                            | Date Submitted 🗢                                                               | <b>Report Name</b> ⇒<br>Vehicle Costs p/ Km                             | Adobe Acrobat Reader (pdf)                                                             | None              |                   | Invalid Email                                           |     |
|                            | Date Submitted ⇒           02/03/2022           02/03/2022                     | Vehicle Costs p/ Km                                                     | Adobe Acrobat Reader (pdf)<br>Adobe Acrobat Reader (pdf)                               | None              |                   | Invalid Email                                           |     |
|                            | Date Submitted            02/03/2022           02/03/2022           02/03/2022 | Vehicle Costs p/ Km       Vehicle Costs p/ Km       Vehicle Costs p/ Km | Adobe Acrobat Reader (pdf)<br>Adobe Acrobat Reader (pdf)<br>Adobe Acrobat Reader (pdf) | None<br>None      |                   | Invalid Email Invalid Email Invalid Email Invalid Email |     |

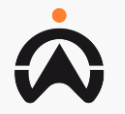

## **REPORTS: ON DEMAND REPORT**

- Allow user to sort all report by category or search for the report
- 2. To favourite a particular commonly use report
- **3.** User to input all the require field, and date range selection for the report
- 4. User is able to select between PDF or Excel format, Multiple email address can be added and even include a password it require
- 5. If allowed user can choose to quick download report or send report to email

|        |   |                                                         | Map         | <b>∷≣</b><br>List | 🕐<br>Dashboard | Reports | \$<br>MiFleet | <b>4</b><br>Delivery                 | Vision   | <mark>ہ</mark> :<br>Control | Room                              |                |                                       |   | <b>Z</b> 4 | <b>≜ 0</b> | CARTOOO18 |
|--------|---|---------------------------------------------------------|-------------|-------------------|----------------|---------|---------------|--------------------------------------|----------|-----------------------------|-----------------------------------|----------------|---------------------------------------|---|------------|------------|-----------|
| t –    |   | Favorites Inform                                        | mation      | Setup             | Customise      | )       |               |                                      |          |                             |                                   |                |                                       |   |            |            |           |
| the    |   | CATEGORY                                                | •           |                   |                |         |               |                                      |          |                             |                                   |                |                                       |   |            |            |           |
|        |   | Search                                                  |             |                   |                |         | D             | etail Trip R                         | Report   |                             |                                   |                |                                       |   |            |            |           |
| _      |   | Accessories                                             |             |                   |                |         | De            | etailed trip repor                   | t        |                             |                                   |                |                                       |   |            |            |           |
|        |   | Accidents                                               |             |                   |                |         |               | * REGISTRATION<br>All Vehicles       |          |                             |                                   |                |                                       | - |            |            |           |
|        |   | Assets                                                  |             |                   |                |         |               | * DRIVER                             |          |                             |                                   |                |                                       |   |            |            |           |
|        |   | Assets - Detailed                                       |             |                   |                |         |               | All Drivers                          |          |                             |                                   |                |                                       | • |            |            |           |
| е      |   | Battery Graph                                           |             |                   |                |         |               |                                      |          | *                           | START DATE (DD/MM/)<br>19/07/2021 | ^^^) 💼         | * END DATE (DD/MM/0000)<br>19/07/2021 | İ |            |            |           |
|        |   | Battery Levels                                          |             |                   |                |         |               | *Start of Work I                     | Hours    |                             | G                                 | *End of Work H | lours                                 | 0 |            |            |           |
|        |   | BPW Trip Report - Tags                                  |             |                   |                |         |               | send report on (DD/MM/<br>19/07/2021 | 1111)    |                             | ė                                 | Schedule       |                                       |   |            |            |           |
|        |   | Breakdowns / Towing                                     |             |                   |                |         |               | *Email Address                       |          |                             | -                                 | Adobe Acroba   | at Reader (pdf)                       | - |            |            |           |
|        |   | CAN Bus Report                                          |             |                   |                |         |               | Password Pr                          | rotected |                             |                                   |                |                                       |   |            |            |           |
| 1      | _ | Cement Mixer - Cement Mix<br>Daily Jobs Duration by Veh | xer<br>icle |                   |                |         |               | Download Pen                         | ort      | ubmit                       |                                   |                |                                       |   |            |            |           |
| ı<br>f |   | Cement Mixer - Geofence to<br>Geofence by Driver        | 0           |                   |                |         |               | Download Kep                         |          |                             |                                   |                |                                       |   |            |            |           |
|        |   | Cement Mixer - Georeport<br>Detail                      |             |                   |                |         |               |                                      |          |                             |                                   |                |                                       |   |            |            |           |
| e –    |   | Cement Mixer - Jobs Sumn<br>by Vehicle                  | nary        |                   |                |         |               |                                      |          |                             |                                   |                |                                       |   |            |            |           |
|        |   | Cleanings                                               |             |                   |                |         |               |                                      |          |                             |                                   |                |                                       |   |            |            |           |
|        |   | Consumables                                             |             |                   |                |         |               |                                      |          |                             |                                   |                |                                       |   |            |            |           |
|        |   | Cost Balance by Vehicle                                 |             |                   |                |         |               |                                      |          |                             |                                   |                |                                       |   |            |            |           |

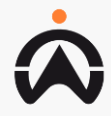

## **REPORTS: SCHEDULE REPORT**

- **1.** Allow user to select schedule a report
- 2. User to input the require detail to properly schedule a report to be send automatically

| NO | Τ | E: |
|----|---|----|
|    | _ |    |

- For 1 month report: select send date on the last day of the month
- For 1 week report: select send date is on a Monday

|                                           | Eist  | 23<br>Dashboard | <b>I∼</b><br>Reports | <b>\$</b><br>MiFleet | <b>%</b><br>Delivery   | Vision   | ک <u>ہ</u> ۔<br>Control I | Beta)<br>Room |                  |                 |   | 2 | i 🌲 | 0 | FLEETONCLOUD<br>CARTOOO18 |
|-------------------------------------------|-------|-----------------|----------------------|----------------------|------------------------|----------|---------------------------|---------------|------------------|-----------------|---|---|-----|---|---------------------------|
| Eavorites Information                     | Setup | Customise       |                      |                      |                        |          |                           |               |                  |                 |   |   |     |   |                           |
|                                           |       |                 |                      |                      |                        |          |                           |               |                  |                 |   |   |     |   |                           |
| Search                                    |       |                 |                      | D                    | etail Trip I           | Report   |                           |               |                  |                 |   |   |     |   |                           |
| Accessories                               |       |                 |                      | D                    | etailed trip repo      | rt       |                           |               |                  |                 |   |   |     |   |                           |
| Accidents                                 |       |                 |                      |                      | * REGISTRATION         |          |                           |               |                  |                 |   |   |     |   |                           |
| Assets                                    |       |                 |                      |                      | All venicles           |          |                           |               |                  |                 | • |   |     |   |                           |
| Assets - Detailed                         |       |                 |                      |                      | All Drivers            |          |                           |               |                  |                 | • |   |     |   |                           |
| Battery Graph                             |       |                 |                      |                      | *Start of Work         | Hours    |                           | O             | *End of Work Ho  | urs             | 0 |   |     |   |                           |
| Battery Levels                            |       |                 |                      |                      | SEND REPORT ON (DO/MM) | 1/1/1/1  |                           |               | Schedule         |                 |   |   |     |   |                           |
| BPW Trip Report - Tags                    |       |                 |                      |                      | *Every                 |          | R                         |               | •                | REPORT DURATION | • |   |     |   |                           |
| Breakdowns / Towing                       |       |                 |                      | L                    | * EMAIL ADDRESS        |          |                           | Jay(s)        | *DOCUMENT FORMAT | Selected        |   |   |     |   |                           |
| CAN Bus Report                            |       |                 |                      |                      | zach.li@cartra         | ack.com  |                           | +             | Adobe Acrobat F  | Reader (pdf)    | • |   |     |   |                           |
| Cement Mixer - Cement Mixer               |       |                 |                      |                      | Password P             | rotected |                           |               |                  |                 |   |   |     |   |                           |
| Compart Mixer Conference to               |       |                 |                      |                      | Download Rep           | port S   | ubmit                     |               |                  |                 |   |   |     |   |                           |
| Geofence by Driver                        |       |                 |                      |                      |                        |          |                           |               |                  |                 |   |   |     |   |                           |
| Cement Mixer - Georeport<br>Detail        |       |                 |                      |                      |                        |          |                           |               |                  |                 |   |   |     |   |                           |
| Cement Mixer - Jobs Summary<br>by Vehicle |       |                 |                      |                      |                        |          |                           |               |                  |                 |   |   |     |   |                           |
| Cleanings                                 |       |                 |                      |                      |                        |          |                           |               |                  |                 |   |   |     |   |                           |
| Consumables                               |       |                 |                      |                      |                        |          |                           |               |                  |                 |   |   |     |   |                           |
| Cost Balance by Vehicle                   |       |                 |                      |                      |                        |          |                           |               |                  |                 |   |   |     |   |                           |

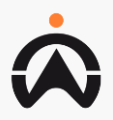

# ALERTS & REMINDERS: ALERTS

- **1.** Click here to access alerts and reminders
- 2. User to select the type of alerts feed to be display
- **3.** Allow user to search, select the date range or apply filters to set the alerts they wish to see

|           |   |                                | Map List [       | Dashboard | kar Keports MiFleet | <b>بے ک</b> وا <b>نو</b> تی کر کار کار کار کار کار کار کار کار کار | ک <mark>ہ ا</mark> Beta                       |                                                                                                |                | CARTO0018     |  |
|-----------|---|--------------------------------|------------------|-----------|---------------------|--------------------------------------------------------------------|-----------------------------------------------|------------------------------------------------------------------------------------------------|----------------|---------------|--|
| s alerts  |   | Feed Active Fleet alerts       | Add Alert Ren    | ninders   | SMS                 | ■ BND DATE<br>19/07/2021                                           | More Filters                                  |                                                                                                | (              | 🛃 🕂 Add Alert |  |
|           |   | MiFleet Alerts<br>Tasks Alerts | Date/Time 🗸      | Group 🗢   | Туре 🗘              | Vehicle 🗢                                                          | Message \$                                    |                                                                                                | Contact Type 🗢 | Status 🗢 🔹    |  |
| ype of    | [ |                                | 19/07/2021 09:59 |           | Ignition On/Off     | LIGHTTRUCK                                                         | LIGHTTRUCK ignition<br>Fishery Port Road, 12  | turned on at 2021-07-19 09:59:35 Approx(NO GPS) (Close to 619734<br>Jurong East, Singapore - ) | Email          | Email sent    |  |
| splay     |   |                                | 19/07/2021 09:54 |           | Ignition On/Off     | TRUCK1                                                             | TRUCK1 ignition turne<br>Singapore, Singapore | ed off at 2021-07-19 09:54:11 Approx(NO GPS) (4 Fishery Port Rd,<br>- )                        | Email          | Email sent    |  |
|           |   |                                | 19/07/2021 09:48 |           | Ignition On/Off     | TRUCK1                                                             | TRUCK1 ignition turne<br>Singapore, Singapore | ed on at 2021-07-19 09:48:04 Approx(NO GPS) (4 Fishery Port Rd,<br>- )                         | Email          | Email sent    |  |
| h, select |   |                                | 19/07/2021 09:17 |           | Ignition On/Off     | TRAILER1                                                           | TRAILER1 ignition tur                         | ned off at 2021-07-19 09:17:06 (27 Gul Ln, Singapore 629421, Singapore -                       | Email          | Email sent    |  |

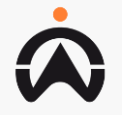

# ALERTS & REMINDERS: ALERTS

- **1.** User is allow to select the type of active to display
- Beta -<u>n</u>Beta Map E List æ ~ \$ FLEETONCLOUD 🔤 🔔 😧 Delivery Dashboard Reports MiFleet Vision Control Room Q Start Date 💼 🛛 End Date ė + Add Alert Fleet alerts Search MiFleet Alerts Alert Type 🗧 Vehicles Contact Created Updated 🗸 Edit Delete Ô. DRIVING CHECK - SPEEDING DELIVERYVAN, REEFERTRUCK, SME2325V, ser. Î Events harish.subbaraman@cartrack.com 23/05/2021 17:31 06/06/2021 19:32 INVESTIGATION TRAILER1, TRUCK1 LIGHTTRUCK, REEFERTRUCK, SLJ1807F. -**IGNITION - DAILY TRIP START** Events SME2325V, TRAILER., harish.subbaraman@cartrack.com 23/05/2021 17:29 06/06/2021 19:32 Ē See More
- **3.** Allow user to edit or delete the active alert set

they wish to see

Allow user to search, select

to set the set active alerts

the date range or apply filters

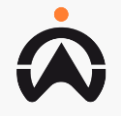

2.

#### ALERTS & REMINDERS: ALERTS CREATION

|                    |                                                                  |     |                          | K Map List | Dashboard | I Reports MiFleet Delivery Vision Control Room     |                                                                                        |
|--------------------|------------------------------------------------------------------|-----|--------------------------|------------|-----------|----------------------------------------------------|----------------------------------------------------------------------------------------|
| 1.                 | Click on Add alert to create                                     |     | Feed Active              | Add Alert  | Reminders | Message Credits                                    | Cancel                                                                                 |
| 2.                 | Allow user to select the category the alert belong to            |     | Driver ID<br>Events      |            |           | Events                                             |                                                                                        |
| 3.                 | To select the notification<br>type for the alert                 |     | Geofence<br>System zones |            |           | Fill Event Alert details here                      |                                                                                        |
| 4.                 | To select they wish to receive notification via email,           |     |                          |            |           | Notification Types - Select the options that apply | *At least one notification type required                                               |
|                    | sms or RSS. For sms cost<br>will be involved                     |     |                          |            |           | CATEGORY<br>Trigger Events                         | events                                                                                 |
| 5.                 | To allow user to select the<br>timeframe they wish to<br>monitor |     |                          |            |           | Ignition On Ignition Off                           | • Static Bit Events are for customer with CAN Bus installed additionally               |
|                    |                                                                  |     |                          |            |           | + Add Type                                         | <br>Sensor Events are for customer with, Eg<br>door sensor, temperature sensor install |
| N(                 | )TE:<br>and Anytime                                              |     |                          |            |           | ✓ All Vehicles                                     | additionally                                                                           |
| •                  | Any time of the day and any day                                  |     |                          |            |           | By Geofence                                        | • Fuel Events are for customer with fuel sensor install additionally                   |
| Sc<br>•            | hedule Usage hour<br>User specific day and time range            | e L |                          |            |           | Email SMS RSS                                      |                                                                                        |
| Ac<br>•            | lvanced Details<br>User specific day and time range              | 2   |                          |            |           | *Emails                                            |                                                                                        |
| $\dot{\mathbf{a}}$ | in 15 mins block                                                 |     |                          |            |           | Send Anytime                                       |                                                                                        |

# ALERTS & REMINDERS: REMINDERS

- **1.** Allow user to search for a created reminder
- 2. Allow user to add reminder
- **3.** Allow user to delete away the created reminder

|          |                            | Map List      | 🕐 🗠<br>Dashboard Repo | rts MiFleet Del | ≁ ■ <sup>Beta</sup> - <u>`</u> <sup>Beta</sup><br>livery Vision Control Room |                 |                 |               |          |                 |  |
|----------|----------------------------|---------------|-----------------------|-----------------|------------------------------------------------------------------------------|-----------------|-----------------|---------------|----------|-----------------|--|
| h for a  | <br>Feed Active            | Add Alert     | Reminders SMS         |                 |                                                                              |                 |                 |               |          |                 |  |
|          | Search                     | Q TOTAL REMIN | DERS                  |                 |                                                                              |                 |                 |               | Γ        | + Add Reminders |  |
| eminder  | <br>Name 🗢                 | Туре 🗢        | Driver ≑              | Vehicle 🌲       | Settings 🌩                                                                   | Current Value 🗢 | Last Obtained 🗢 | Valid Until ≑ | Status 🌩 | Delete 🕸        |  |
|          | Tire Pressure Check        | Distance      |                       | > 3 Vehicles    | In 500 Kilometers<br>Notify 100 Kilometers in advance                        |                 |                 |               |          |                 |  |
| away the | Maintenance - JUNE<br>2021 | Distance      |                       | > 4 Vehicles    | Repeat every 1 Thousand kms<br>Notify 500 Kilometers in advance              |                 |                 |               |          |                 |  |
|          |                            |               |                       |                 |                                                                              |                 |                 |               |          |                 |  |
|          |                            |               |                       |                 |                                                                              |                 |                 |               |          |                 |  |
|          |                            | < Previous    |                       |                 | Page 1 of 1 25 row                                                           | /s 🔻            |                 |               | Next >   |                 |  |

### ALERTS & REMINDERS: REMINDERS CREATION

- **1.** Allow user to either create a reminder or access reminder templates
- 2. Allow user to use existing template or to create a new template for future use
- 3. User to select the reminder is vehicle or driver related, and countdown to event is based on distance, time or work hours
- **4.** Allow user to set the limit for the reminder to be triggered and how long in advance to notify
- 5. Allow user to set reminder to repeat always, once or with expiration date
- 6. Allow user to set reminder to be send via email or SMS

| ed Active Add Alert <b>Reminders</b> Message Credits  Create Reminder  Reminder Templates | < Back to Reminders / Create Reminder Reminders                                          |
|-------------------------------------------------------------------------------------------|------------------------------------------------------------------------------------------|
|                                                                                           | Add Reminder Create reminder using existing template or, add new template. Template Name |
|                                                                                           | Reminder Name                                                                            |
|                                                                                           | SCHEDULE SETTINGS Trigger after: Type Type Type Type Type Type Type Type                 |
|                                                                                           | Start from Last Obtained value:                                                          |
|                                                                                           | Repeat                                                                                   |

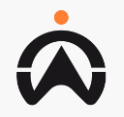

## **SETTINGS: ADMIN ACCOUNT SETTINGS**

- **1.** Click here and select settings to access profile settings
- 2. Click "Edit User" to edit the admin profile
- **3.** Allow user to change the admin login password
- **4.** Allow user to change the company display name

| GS Profile Settings Manage Users Import Data | d Reports MiFleet Delivery Vision Control Room<br>Audit User Roles | Û 🗷 🌲                                    | FLEETONCLOUD     CARTOO018     Settings |
|----------------------------------------------|--------------------------------------------------------------------|------------------------------------------|-----------------------------------------|
| FleetOnCloud                                 |                                                                    | dit User                                 | Log out                                 |
| Profile > Settings Advanced Settings         | Profile<br>CART00018                                               | _                                        |                                         |
|                                              | * CART00018                                                        | * Chinese - Hong Kong                    |                                         |
|                                              | Company                                                            | 544                                      |                                         |
|                                              | FleetOnCloud                                                       | gary.yao@cartrack.com                    | _                                       |
|                                              | GPS FORMAT<br>DDD" MM'SS.S" (Degrees, Minutes and Seconds)         | DDD.DDDDD <sup>*</sup> (Decimal Degrees) |                                         |

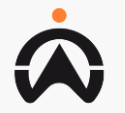

# SETTINGS: SUB USER

- **1.** Select "Manage User" to manage all sub user account
- 2. Allow user to search for a individual sub user
- **3.** Click "Add User" to create a new sub user
- 4. Click here to edit an existing sub user

|                      | Map         | E<br>List        | Dashboard   | <b>I∼</b><br>Reports | \$<br>MiFleet | <b>∳</b><br>Delivery | Vision | <b>کے۔</b><br>Control Roo | m      |                       |            |          | • 0   |       | 018       |
|----------------------|-------------|------------------|-------------|----------------------|---------------|----------------------|--------|---------------------------|--------|-----------------------|------------|----------|-------|-------|-----------|
| <br>Profile Settings | Manage User | rs               | Import Data | Audit                | List Data     | Suppliers            | Cost   | t Centres                 | Taxes  | Fiscal Configurations | User Roles |          |       |       |           |
| <br>Search           | Q           | STATUS<br>All Us | ers         | TOTAL U              | ISERS         |                      |        |                           |        |                       |            |          |       | + Add | User      |
| Username 🌩           |             |                  |             | Pho                  | ne Number 🗢   |                      |        |                           |        | Email Address ≑       |            | Lock Sta | tus 🗢 | Edit  | <b>\$</b> |
| DicksonAuto          |             |                  |             |                      |               |                      |        |                           |        | gary.yao@cartrack.com |            | (        | OFF   |       |           |
|                      |             |                  |             |                      |               |                      | _      |                           |        |                       |            |          |       |       |           |
|                      |             |                  |             |                      |               |                      |        |                           |        |                       |            |          |       |       |           |
| <br>                 |             |                  |             |                      |               |                      |        |                           |        |                       |            | _        |       |       |           |
|                      |             |                  |             |                      |               |                      |        |                           |        |                       |            |          |       |       |           |
|                      |             |                  |             |                      |               |                      |        |                           |        |                       |            |          |       |       |           |
|                      |             |                  |             |                      |               |                      |        |                           |        |                       |            |          |       |       |           |
|                      |             |                  |             |                      |               |                      |        |                           |        |                       |            |          |       |       |           |
|                      |             |                  |             |                      |               |                      |        |                           |        |                       |            |          |       |       |           |
|                      | < Previous  |                  |             |                      |               | P                    | age 1  | of 1 10                   | rows 🔻 |                       |            | Next >   |       |       |           |

NOTE: Any Sub user account can only be deactivate and not deleted from system

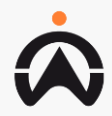

#### SETTINGS: SUB USER CREATION

- 1. Click "Add User" to create a new sub user
- 2. Input all the required field marked with "\*"
- 3. Click "Save"

| CARTRACK Map Elist Dashboard              | Image: Miscard Control Miscard Control Misca | 2 eta<br>Control Room                            | ELECTONCLOUD -       |  |  |  |  |
|-------------------------------------------|----------------------------------------------------------------------------------------------------|--------------------------------------------------|----------------------|--|--|--|--|
| Profile Settings Manage Users Import Data | Audit List Data Suppliers Cost                                                                                                    | t Centres Taxes Fiscal Configurations User Roles |                      |  |  |  |  |
| Search Q Status<br>All Users              | TOTAL USERS                                                                                                    |                                                  | + Add User           |  |  |  |  |
| Username 🗇                                | Phone Number 🗇                                                                                                    | Email Address 🗢                                  | Lock Status 😄 Edit 🗘 |  |  |  |  |
| DicksonAuto                               |                                                                                                    | gary vao@cartrack.com                            |                      |  |  |  |  |
|                                           | < Back to Users / Add User                                                                                                    |                                                  |                      |  |  |  |  |
|                                           | New User                                                                                                    |                                                  |                      |  |  |  |  |
|                                           | Profile                                                                                                    | Profile                                          | Cancel Save          |  |  |  |  |
|                                           |                                                                                                    | *Name Username                                   | Hierarchy User 🔹     |  |  |  |  |
|                                           |                                                                                                    | +65 • Cell Phone Email                           | Language             |  |  |  |  |
|                                           |                                                                                                    |                                                  |                      |  |  |  |  |

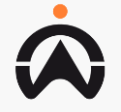

#### SETTINGS: SUB USER MANAGEMENT

- **1.** Select a sub user to manage
- 2. Click here to deactivate a sub user
- 3. User is able to select to amend the permissions and data access right of the sub user accordingly by selecting the tabs here
- 4. Click "Reset Password" to help sub user send a reset password link to their sub user email

|                  | Map List Dashboard                                                                              | Reports MiFleet                                   | Delivery Vision Control R                                                             | oom                                   |                                                                                                    |
|------------------|-------------------------------------------------------------------------------------------------|---------------------------------------------------|---------------------------------------------------------------------------------------|---------------------------------------|----------------------------------------------------------------------------------------------------|
| Profile Settings | Manage Users Import Data                                                                        | Audit List Data                                   | Suppliers Cost Centres                                                                | Taxes Fiscal Configurations User Role | es                                                                                                    |
| Search           | Q STATUS<br>All Users                                                                           | TOTAL USERS                                       |                                                                                       |                                       | + Add (                                                                                                    |
| Username 🗢       |                                                                                                 | Phone Number 🗢                                    |                                                                                       | Email Address 🗢                       | Lock Status $\Leftrightarrow$ Edit                                                                            |
| DicksonAuto      |                                                                                                 |                                                   |                                                                                       | gary.yao@cartrack.com                 | OFF                                                                                                    |
|                  | C Back to Users     Dickso     Profile     Audit     Permission:     Data Acces     Impersonate | / Edit User<br>DnAuto<br>s ><br>s ><br>e Sub User | Profile<br>• MARE<br>+65 • Cell Phone<br>MiFleet User Role<br>Please click the button |                                       | Edit  HERARCHY USER  * LANSUMCE  Portuguese  see click the button to request a password reset  Reset Password |

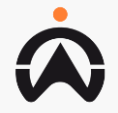

## **SETTINGS: IMPORT FUNCTION**

|                                    |                                                                                                    |                  | Map List                      | 🕐<br>Dashboard                             | Reports                            | <b>\$</b><br>MiFleet | <b>∻</b><br>Delivery | ∎ <sup>(Beta)</sup><br>Vision | ت <mark>ے(Beta</mark> )<br>Control Room                                                                                                    |        | Ð |      | <u>1</u> | 0 | FLEETONCLOUD<br>CARTOOO18 |
|------------------------------------|----------------------------------------------------------------------------------------------------|------------------|-------------------------------|--------------------------------------------|------------------------------------|----------------------|----------------------|-------------------------------|----------------------------------------------------------------------------------------------------|--------|---|------|----------|---|---------------------------|
| 1.                                 | Select Import Date to import file into the system                                                                                            | Profile Settings | - Manage Users                | Import Data                                | Audit                              | User Roles           |                      |                               |                                                                                                    | Orman  |   |      |          |   |                           |
| 2.                                 | Select under category<br>"Importers" and for import<br>type choose the file you wish<br>to import into the system                            |                  | Upload Fi                     | le                                         | Jata                               |                      |                      |                               |                                                                                                    | Cancel |   | vext |          |   |                           |
| 3. Aft<br>typ<br>dov<br>req<br>the | After selecting the import file<br>type, user will be able to<br>download the template if<br>require or directly upload<br>their import file |                  | If your file is a             | the desired import<br>CSV or a TSV file, y | er and upload y<br>you can also pa | our CSV, ISV, XI     | S, ALSX TIIE.<br>DW. | •<br>• Upla                   | Import TYPE<br>Import Driver<br>Import Geofences<br>Import Geofences (With Group)<br>Import Geofences Polygon<br>Import POI<br>Import Vehicles to Groups |        |   | •    |          |   |                           |
|                                    |                                                                                                    |                  | CATEGORY                      |                                            |                                    |                      | De                   | Uploa                         | Import TYPE<br>Import POI                                                                                                    |        |   | *    |          |   |                           |
| •                                  |                                                                                                    |                  | Import Format:<br>POI Name* F | OI Description                             | at* Lon*                           |                      |                      |                               |                                                                                                    |        |   |      |          |   |                           |

55

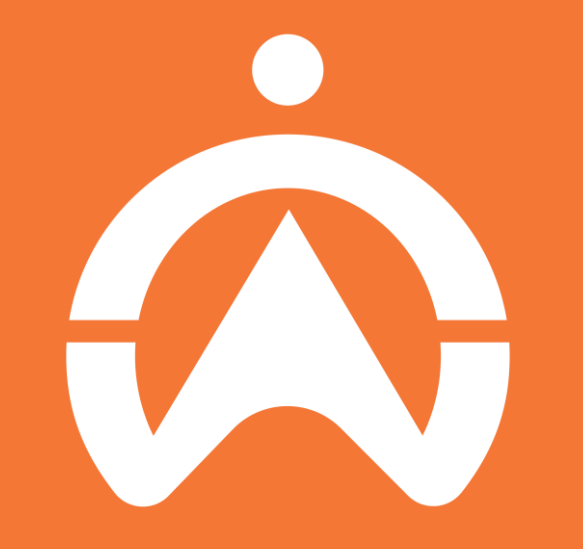

**Thank You**